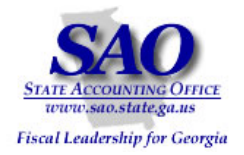

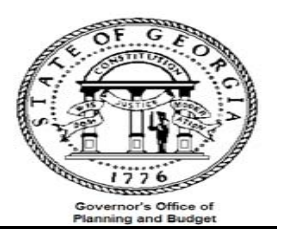

# PeopleSoft General Ledger & Budget Reconciliation Procedures

### **PEOPLESOFT SYSTEM** FINANCIAL SYSTEMS

PEOPLESOFT FINANCIALS FOR PUBLIC SECTOR V9.0 Fall 2008

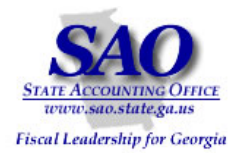

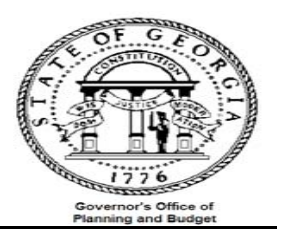

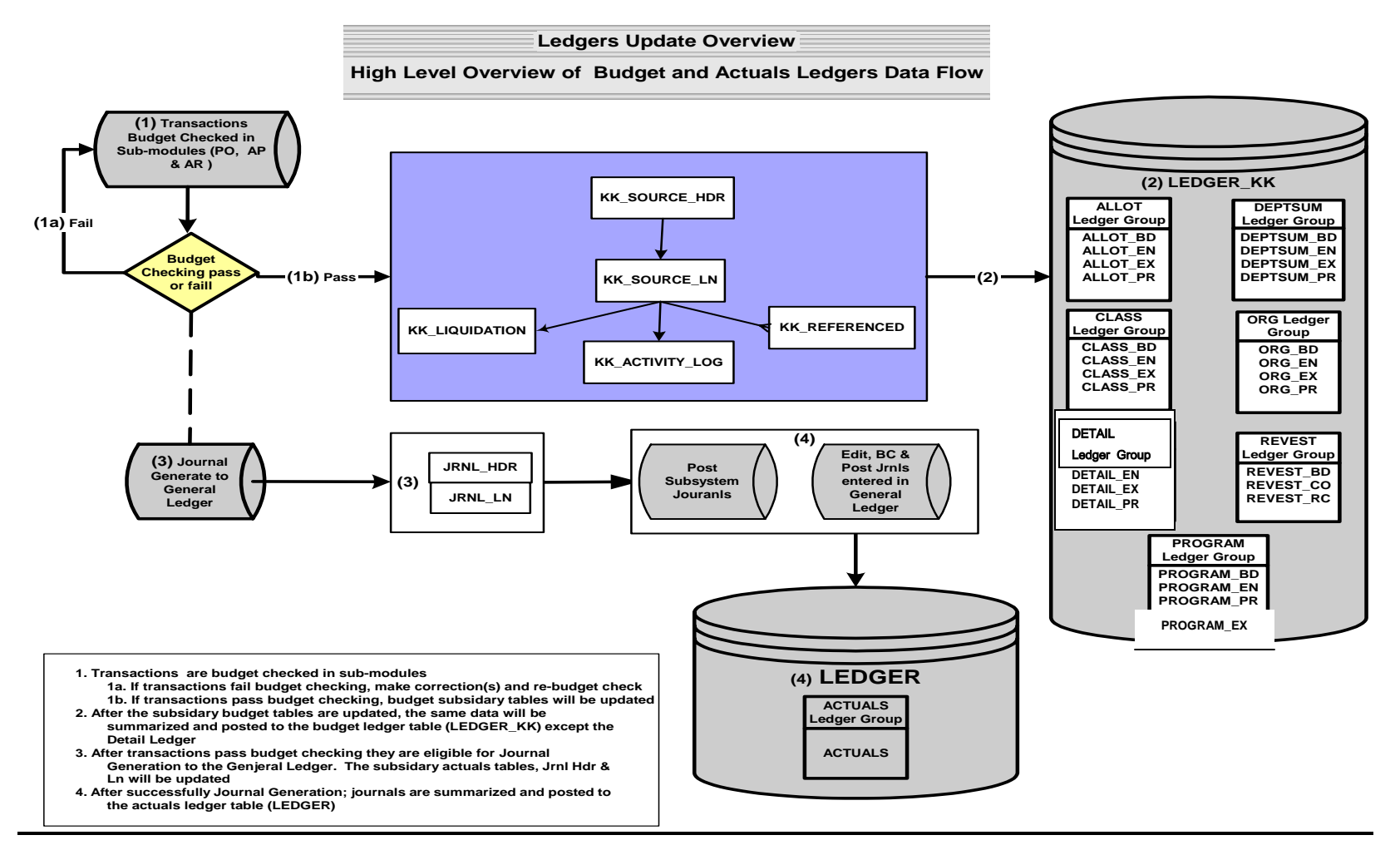

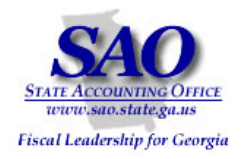

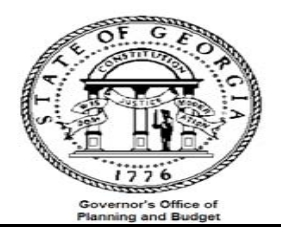

#### Additional information for "Ledgers Data Overview" flow chart

- Appendix A gives an overview of what and how data updates the budget log/subsidiary tables
- The budget ledger record/table (LEDGER\_KK) houses several ledger groups (e.g. ORG, DEPTSUM etc) each containing 3 to 4 ledgers (e.g. ORG\_EX, ORG\_EN, ORG\_PR, ORG\_BD). Each of these ledgers houses a different set of Chartfield data; the table below illustrates the relationship of ledger group to ledger and their respective chartfields.

| Ledger Group | ORG                                                                                 | DEPTSUM                                              | CLASS                                        | DETAIL                                                                              | REVEST                                                                     | PROGRAM                                              | ALLOTMENT                                    |
|--------------|-------------------------------------------------------------------------------------|------------------------------------------------------|----------------------------------------------|-------------------------------------------------------------------------------------|----------------------------------------------------------------------------|------------------------------------------------------|----------------------------------------------|
| Ledgers      | ORG_BD<br>ORG_PR<br>ORG_EN<br>ORG_EX                                                | DEPTSUM_BD<br>DEPTSUM_PR<br>DEPTSUM_EN<br>DEPTSUM_EX | CLASS_BD<br>CLASS_PR<br>CLASS_EN<br>CLASS_EX | DETAIL_PR<br>DETAIL_EN<br>DETAIL_EX                                                 | REVEST_BD<br>REVEST_CO<br>REVEST_RC                                        | PROGRAM_BD<br>PROGRAM_EN<br>PROGRAM_PR<br>PROGRAM_EX | ALLOT_BD<br>ALLOT_PR<br>ALLOT_EN<br>ALLOT_EX |
| Chartfield   | Account<br>Fund Code<br>Department<br>Program<br>Class<br>Project<br>Funding Source | Fund Code<br>Department<br>Program<br>Class          | Fund Code<br>Program<br>Class                | Account<br>Fund Code<br>Department<br>Program<br>Class<br>Project<br>Funding Source | Account<br>Fund Code<br>Department<br>Program<br>Project<br>Funding Source | Program<br>Fund Source<br>(FS_TYPE)                  | Program<br>Fund Source<br>(FS_CAT)           |

Note:

BD = Budget

PR = Pre-encumbrance (Note: this is no longer used)

EN = Encumbrance

EX = Expense

(Example: ORG\_BD means the ORG Ledger for budget)

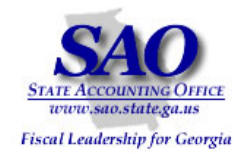

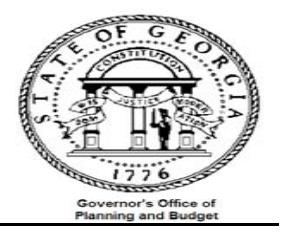

#### Introduction

The GL/Budget reconciliation's should be completed to validate the underlying data of the two main reports (trial balance and budget comparison) used on a regular basis for making decisions and analysis. This validation will be accomplished by making the following comparisons:

- 1. The budget detail expenditure compared to the budget summarized expenditure
- 2. The GL detail expenditure compared to the GL summarized expenditure (currently not available)
- 3. The budget summarized expenditure to the GL summarized expenditure

Performing this reconciliation on a monthly basis will facilitate simplification of year end CAFR required reporting. The general idea is to ensure that the expenditure in the budget ledger is in-sync with the GL expenditure.

\*\*\*\*Several reports and queries will be used for reconciliation, below is an example of how reports will be listed throughout this document and where the report ids are located\*\*\*\*

EXAMPLE: Report – GLS4042X -- GL###044M -- Trial Balance Detail Report

- 'Report' Indicates if the document is a report or query
- 'GLS4042X' Indicates the process name that appears in PeopleSoft's process scheduler see illustration below

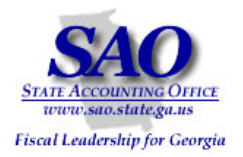

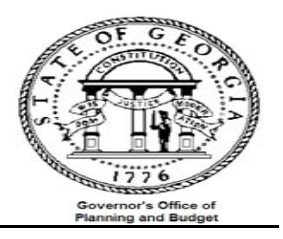

#### **Process Scheduler Request**

| User ID:                                  | CRAVELO               |                        | Run Control ID: 4650         | Run Control ID: 465clr  |                      |                    |  |  |  |
|-------------------------------------------|-----------------------|------------------------|------------------------------|-------------------------|----------------------|--------------------|--|--|--|
| Server Name:<br>Recurrence:<br>Time Zone: | PSUNX 🔽               | Run Date:<br>Run Time: | 09/11/2008 🕅<br>3:56:46PM    | Reset to Current        | Date/Time            |                    |  |  |  |
| Process List                              |                       |                        |                              |                         |                      |                    |  |  |  |
| Select Description                        | )<br>ce Detail Report | Proces<br>GLS40        | 42X Process Ty<br>SQR Report | pe <u>*Type</u><br>File | <u>*Format</u><br>LP | Output Destination |  |  |  |
|                                           |                       |                        |                              |                         |                      |                    |  |  |  |

#### • **GL###044M** – Indicates the report ID for the output in Document Direct see illustration below

|                                       | St           | ate Of Georgia      |                 |             |                     |
|---------------------------------------|--------------|---------------------|-----------------|-------------|---------------------|
| Bus Unit: 46500                       | Pardons a    | nd Paroles, St Bd o | f               | Repo        | rt ID: GL465044M    |
| Ledger: ACTUALS                       | Trial Bal    | ance by Business Un | it              | Prin        | it Date. 09/00/2008 |
| Fiscal Yr 2009 From Period 002 To 002 | From 2008    | -08-01 To 2008-08-3 | 1               | Page        | . 1                 |
|                                       | Gener        | al Ledger Report    |                 | PS I        | d: GLS4042X         |
| Acct Descr Beginning Balance          | Transactions | Transactions        | Ending Balance  | Encumbrance | Ending Balance      |
| Src YYYYMM Jrnl w/o Encumbrance       | Debit        | Credit              | w/o Encumbrance | Balance     | w/ Encumbrance      |
|                                       |              |                     |                 |             |                     |
| 101005 CASH IN BANK - TREASURY BANK   |              |                     |                 |             |                     |
| ALO                                   | 24,089.43    | 0.00                |                 |             |                     |
| AP                                    | 4,997.12     | 3,759,417.90        |                 |             |                     |
| LD                                    | 0.00         | 1,602,888.53        |                 |             |                     |
| MAN 200808 46508LC50A                 | 0.00         | 227,436.05          |                 |             |                     |
| 200808 46508LC50B                     | 0.00         | 805,085.32          |                 |             |                     |
| 200808 46508LC51A                     | 227,436.05   | 0.00                |                 |             |                     |
| 200808 46508LC51B                     | 805,085.32   | 0.00                |                 |             |                     |
|                                       |              |                     |                 |             |                     |
| TOTAL: 101005 17,482,768.96           | 1,061,607.92 | 6,394,827.80        | 12,149,549.08   | 0.00        | 12,149,549.08       |
|                                       |              |                     |                 |             |                     |
|                                       |              |                     |                 |             |                     |

#### • Trial Balance Detail Report -- Indicates a description of the report

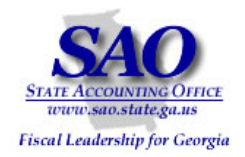

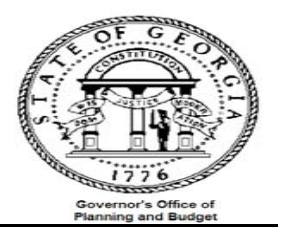

#### The following reports are used in the verification process:

Report – BDS4006X – GL###045C -- Current Monthly Budget Comparison Report (PDF file) Query – 0BD010F\_ RECON -- Data from Ledger\_KK for comparison with budget summary data Query – 0BD010E\_ BUDGET\_INQUIRY -- Data from Ledger\_KK for comparison with budget detail data Query – 0GL041A\_ GL\_LEDGER\_DATA – Month\_end\_recon

Compare the budget detail expenditure to the budget summarized/ledger expenditure (Activity Log vs. Ledger\_KK)

- a) Run reports:
  - Report BDS4006X -- Current Monthly Budget Comparison Report (PDF file)
  - Query 0BD010E\_ RECON -- Data from Ledger\_KK for comparison with budget summary data
    - o Prepare a pivot table with the result of the query
- b) Compare the Current Monthly Budget Comparison Report data with the pivot table created

<u>Alternate analysis:</u> Enter data from GL###045C -- BDS4006X report onto the pivot table worksheet for easy comparison

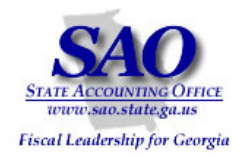

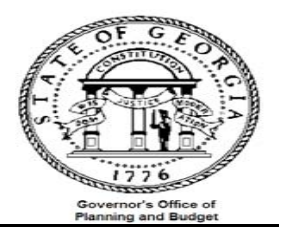

## Compare budget summary to budget detail expenditure:

| Initiate the process to create a<br>GL###045C                                                                                           | a copy of the 'Current Monthly Budget C                    | Comparison Report' BDS4006X                                                                         |
|----------------------------------------------------------------------------------------------------|------------------------------------------------------------|----------------------------------------------------------------------------------------------------|
| STED                                                                                                    | SOURCE                                                     | ACTION                                                                                              |
| Step 1:<br>Input parameter values to run report<br>BDS4006X GL###045C                                                                   | BDS4006X GL###045C                                         | Navigate to         Commitment Control > Custom Budget Report         > Budget Comparison Reporting |
|                                                                                                    |                                                            | Input values                                                                                        |
| All run control values shou<br>▷ Banking<br>▷ Cash Management                                                                           | ld change EXCEPT the Tree Name; Tree Noo                   | de Or Level and Level Name                                                                          |
| Commitment Control     P Review Budget Activities     B Budget Reports     Review Budget Check     Exceptions     Custom Budget Report  | 465clr Report Man                                          | Process Instance:19861442                                                                           |
| AOB Fund Summary     AOB Schedule of Federal     Funds     Time Space                                                                   | t: 46500 C Tree No. 1: SettD -<br>.: Monthly  Tree Name: B |                                                                                                    |
| - AOB Summary by Class<br>- Amendment Impact<br>Report<br>- And Class<br>- Budget Perior                                                | t: 2009 Q Level Name: A                                    |                                                                                                    |
|                                                                                                    | : 2009<br>: 02 Tree No. 2: SetID                           |                                                                                                    |
| Budget Number of Trees                                                                                                    | Tree Node Or Level:                                        |                                                                                                    |
| - Revest to Program     Ledger Rpt     Company     Calculated Colu     AOB - YTD Exp                                                    | Boyonya Ontion:                                            | Spent Rudget Option: Current                                                                        |
| <ul> <li>▷ Set Up Financials/Supply<br/>Chain</li> <li>▷ Tree Manager</li> <li>▷ Reporting Tools</li> <li>▷ Reporter Set Ion</li> </ul> | rrn to Search ↑ Previous in List ↓ Next in List            | E Add Display                                                                                       |

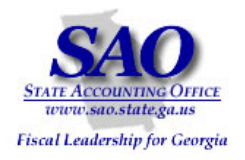

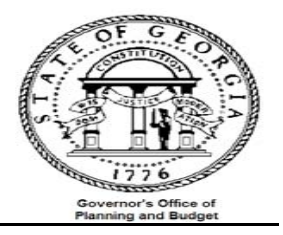

| Initiate the process to create a          | a copy of the 'Current Monthly Budget Cor                                                                                                    | mparison Report' BDS4006X                     |  |  |  |  |  |  |
|-------------------------------------------|----------------------------------------------------------------------------------------------------|-----------------------------------------------|--|--|--|--|--|--|
| STEP                                      | SOURCE                                                                                                    | ACTION                                        |  |  |  |  |  |  |
| Step 1A:                                  | BDS4006X GL###045C                                                                                                    | Select the PDF version of the report.         |  |  |  |  |  |  |
| Initiate the process to produce report    |                                                                                                    | This report will <u>NOT</u> go to             |  |  |  |  |  |  |
| BDS4006X GL###045C                        |                                                                                                    |                                               |  |  |  |  |  |  |
| Process Scheduler Request                 |                                                                                                    | Select the button                             |  |  |  |  |  |  |
| ribbess boneduler request                 |                                                                                                    |                                               |  |  |  |  |  |  |
| User ID: CRAVELO                          | Run Control ID: 465clr                                                                                                    |                                               |  |  |  |  |  |  |
| Server Name: PSUNX Run<br>Recurrence: Run | Server Name:       PSUNX       Run Date:       09/19/2008       Image:         Recurrence:       Run Time:       3:02:06PM       Reset to Current Date/Time |                                               |  |  |  |  |  |  |
| Time Zone:                                |                                                                                                    |                                               |  |  |  |  |  |  |
| Process List                              |                                                                                                    |                                               |  |  |  |  |  |  |
| Select Description                        | Process Name Process Type *Type                                                                                                    | <u>Format</u> <u>Distribution</u> Output Dest |  |  |  |  |  |  |
| Budget Comparison (PDF)                   | BDS4006X KK SQR Reports Web                                                                                                    | PDF <u>Distribution</u>                       |  |  |  |  |  |  |
| Budget Comparison Report                  | GLS4006X KK SQR Reports Printer                                                                                                    | LP                                            |  |  |  |  |  |  |
|                                           |                                                                                                    |                                               |  |  |  |  |  |  |
|                                           |                                                                                                    |                                               |  |  |  |  |  |  |
| OK Cancel                                 |                                                                                                    |                                               |  |  |  |  |  |  |

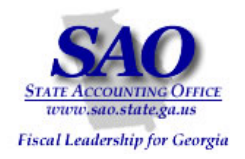

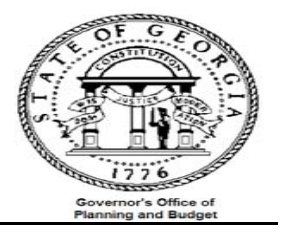

| STEP     SOURCE     ACTION       Step 1B:<br>Monitor and review report BDS4006X     BDS4006X GL###045C     Image: Select the Process Monitor hyper Image: Select the Process Monitor hyper Image: Select the Pro |               |
|----------------------------------------------------------------------------------------------------|---------------|
| Step 1B:<br>Monitor and review report BDS4006X BDS4006X BDS40000X BDS40000X BDS4000X BDS4000X BDS4000X BDS4000X BDS400X BDS4000X BDS400X BDS400X BDS400X BDS400X BDS400X BDS400X BDS400X BDS400X BDS400X BDS400X BDS4                                                                                                    |               |
| Monitor and review report BDS4006X                                                                                                    | link          |
| CL###04EC                                                                                                    | the           |
| GL###045C Run Status is successful                                                                                                    |               |
| Select the Details hyper link to view the                                                                                                    | report        |
| Budget Reports                                                                                                    |               |
|                                                                                                    |               |
| Run Control ID: TEST Report Manager Process Monitor Run                                                                                                    |               |
| Process Instance:15140212                                                                                                    |               |
| ABusiness Units 40600 Q Tree No. 1: SettD 40600 Q                                                                                                    |               |
|                                                                                                    |               |
| Time Span: Monthly                                                                                                    |               |
| Process List                                                                                                    |               |
| View Process Request For                                                                                                    |               |
| User ID: CRAVELO Circk the deta                                                                                                    | ails          |
| Server: Name: A Instance: to button                                                                                                    |               |
| Run Distribution Save On Refresh                                                                                                    |               |
| Status: Status Customize   Find   \figure All   I in First   A a real P                                                                                                    | ast           |
| Process User But Determine Prist D 1-3 or 3 D                                                                                                    | ast           |
| Select instance Seq. Process Type <u>Name</u> User Run Date/Time Run Status Status                                                                                                    | THIS          |
| 19861442 KK SQR Reports BDS4006X CRAVELO 09/19/2008 3:02:06PM EDT Success Posted                                                                                                    | toil <u>e</u> |
| ■ 19859926 SQR Report BDS4010X CRAVELO 09/19/2008 11:36:06AM EDT Success Posted De                                                                                                    | <u>stails</u> |
| ☐ 19858320 SQR Report BDS4010X CRAVELO 09/19/2008 8:50:45AM EDT Success Posted De                                                                                                    | <u>stails</u> |

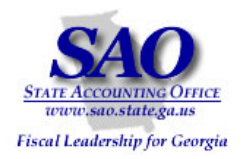

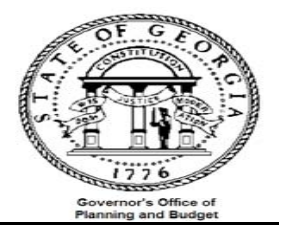

| 📥 Review          | / report            |               |                        |                                      |
|-------------------|---------------------|---------------|------------------------|--------------------------------------|
| TEP               |                     | SOURCE        |                        | ACTION                               |
| tep 1C:           |                     | BDS4006X      | GL###045C              | Select the View Log/Trace hyper link |
| ccess report BDS4 | 1006X GL###0450     |               |                        |                                      |
| Process Det       | ail                 |               |                        |                                      |
| Process           |                     |               |                        |                                      |
| Instance:         | 19861442            | Type:         | KK SQR Reports         |                                      |
| Name:             | BDS4006X            | Description:  | Budget Comparison (PDF | F)                                   |
| Run Status:       | Success             | Distribution  | Status: Posted         |                                      |
| Run               |                     |               | Update Process         |                                      |
| Run Control I     | D: 465clr           |               | Hold Request           |                                      |
| Location:         | Server              |               | Queue Request          | :                                    |
| Server:           | PSUNX               |               | Cancel Request         | t                                    |
| Recurrence:       |                     |               | C Delete Request       |                                      |
|                   |                     |               | Restart Reques         | t                                    |
| Date/Time         |                     |               | Actions                |                                      |
| Request Crea      | ated On: 09/19/2008 | 3:04:56PM EDT | Parameters Tra         | nsfer                                |
| Run Anytime       | After: 09/19/2008   | 3:02:06PM EDT | Message Log            |                                      |
| Began Proce       | ss At: 09/19/2008   | 3:05:10PM EDT | Batch Timings          |                                      |
| Ended Proce       | ss At: 09/19/2008   | 3:06:14PM EDT | View Loo/Trace         |                                      |

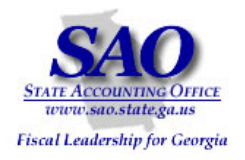

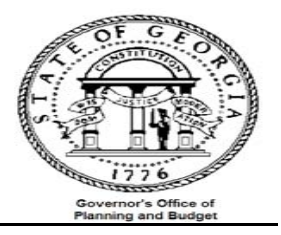

| 🖶 Review report                     |                                     |                                  |  |
|-------------------------------------|-------------------------------------|----------------------------------|--|
| STEP                                | SOURCE                              | ACTION                           |  |
| Step 1D                             | BDS4006X GL###045C                  | 🖕 Select the                     |  |
| Access report BDS4006X GL###045C    |                                     | bds4006x_15140212.PDF hyper link |  |
|                                     |                                     |                                  |  |
| View Log/Trace                      |                                     |                                  |  |
| Report                              |                                     |                                  |  |
| Report ID: 1728828 Process Instance | e: 19861442 <u>Message Log</u>      |                                  |  |
| Name: BDS4006X Process Type:        | KK SQR Reports                      |                                  |  |
| Run Status: Success                 |                                     |                                  |  |
|                                     |                                     |                                  |  |
| Budget Comparison (PDF)             |                                     |                                  |  |
| Distribution Details                |                                     |                                  |  |
| Distribution Node: RepRPS Expirate  | on Date: 09/26/2008                 |                                  |  |
| File List                           |                                     |                                  |  |
| Name File S                         | ize (bytes) Datetime Created        | -                                |  |
| SOR BDS4006X 19961442.log 1.762     | 2 09/19/2008 3:06:14.000000PM EDT   |                                  |  |
| bds4006x 19861442.PDF 82.20         | 33 09/19/2008 3:06:14.000000PM EDT  |                                  |  |
| bds4000x 19861442.out 204,5         | 533 09/19/2008 3:06:14.000000PM EDT |                                  |  |
| Distribute To                       |                                     |                                  |  |
| Distribution ID Type *Dis           | tribution ID                        |                                  |  |
| User CRA                            | VELO                                |                                  |  |
|                                     |                                     |                                  |  |
|                                     |                                     |                                  |  |

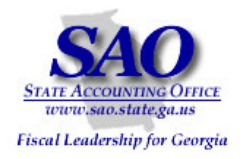

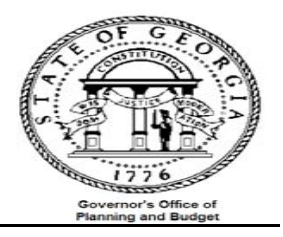

| 📥 Analyzing                                                                                                    | the report                                                                                       |                                                                                     |                                      |                                                                                         |                                                                             |                                                       |                                  |                                                                                                    |                                                                                |                                                |                                                                                                    |
|----------------------------------------------------------------------------------------------------|--------------------------------------------------------------------------------------------------|-------------------------------------------------------------------------------------|--------------------------------------|-----------------------------------------------------------------------------------------|-----------------------------------------------------------------------------|-------------------------------------------------------|----------------------------------|----------------------------------------------------------------------------------------------------|--------------------------------------------------------------------------------|------------------------------------------------|----------------------------------------------------------------------------------------------------|
| STEP                                                                                                    |                                                                                                  |                                                                                     | SOURCE                               |                                                                                         |                                                                             |                                                       |                                  | ACTION                                                                                                    |                                                                                |                                                |                                                                                                    |
| Step 1E:                                                                                                    |                                                                                                  |                                                                                     | BDS4006X – GL###045C B€              |                                                                                         |                                                                             |                                                       |                                  | Below is a cop                                                                                                    | by of the rej                                                                  | oort. l                                        | Jse data from                                                                                                 |
| Compare data for each                                                                                                    | class to data                                                                                    | a from the                                                                          | Data for th                          | his report is                                                                           | taken from                                                                  |                                                       |                                  | the "Monthly                                                                                                    | Expenses" t                                                                    | o com                                          | pare with data                                                                                                |
| pivot table                                                                                                    |                                                                                                  |                                                                                     | ACTIVITY                             | 106                                                                                     |                                                                             |                                                       |                                  | from the OBD                                                                                                    | 010E auerv                                                                     |                                                |                                                                                                    |
|                                                                                                    |                                                                                                  |                                                                                     | <u></u>                              |                                                                                         |                                                                             |                                                       |                                  |                                                                                                    |                                                                                |                                                |                                                                                                    |
|                                                                                                    |                                                                                                  |                                                                                     |                                      |                                                                                         |                                                                             |                                                       |                                  |                                                                                                    |                                                                                |                                                |                                                                                                    |
| 1                                                                                                    |                                                                                                  |                                                                                     |                                      | State Of<br>Pardons and Pa                                                              | f Georgie<br>eroles, St Dd of                                               |                                                       |                                  |                                                                                                    |                                                                                | Report :                                       | ID: GL465045C                                                                                                 |
|                                                                                                    |                                                                                                  |                                                                                     | Current M                            | onthly Budget Comp<br>General La                                                        | dger Report -                                                               | Organiza                                              | tion                             |                                                                                                    |                                                                                | Print D.<br>Page<br>PS Id:                     | ate: 09/19/2005<br>1<br>2DS4006X                                                                              |
| Budget Year: 2009 Prd: 002 FY                                                                                                    | : 2009                                                                                           | Note: The re                                                                        | eport is                             | From 08/01/200<br>BCM_08G Lev                                                           | 78 To 05/11/2005<br>7el: (1) ALL                                            |                                                       |                                  |                                                                                                    |                                                                                |                                                |                                                                                                    |
| Susiness Unit: 46500 Fardons an<br>Organization Code: 465211 - Ton                                                                                                    | d Faroles, St                                                                                    | sorted by 'C                                                                        | lass'                                | _                                                                                       |                                                                             |                                                       |                                  |                                                                                                    |                                                                                |                                                |                                                                                                    |
| ergenzaeten com. eosen - ion                                                                                                    | AL POIL                                                                                          |                                                                                     |                                      |                                                                                         |                                                                             |                                                       |                                  |                                                                                                    |                                                                                |                                                |                                                                                                    |
| Description                                                                                                    | A09                                                                                              | Adjusted<br>AOS                                                                     | Monthly                              | Monthly                                                                                 | Monthly<br>Expenses                                                         | * 0£<br>202                                           | Encumbrance<br>Encumbrance       | ng<br>ID YTD<br>as Expenses                                                                                                    | TOCAL<br>YTD<br>Expenses                                                       | 1: 0 É<br>A018                                 | Xensining<br>AOS                                                                                              |
|                                                                                                    |                                                                                                  |                                                                                     |                                      |                                                                                         |                                                                             |                                                       |                                  |                                                                                                    |                                                                                |                                                |                                                                                                    |
| 300 - Personal Services                                                                                                    |                                                                                                  |                                                                                     |                                      |                                                                                         |                                                                             |                                                       |                                  |                                                                                                    |                                                                                |                                                |                                                                                                    |
| 501000 NEGULAR SALARIES<br>501001 Regular Salaries                                                                                                    | 33,995,346.00<br>0.00                                                                            | 33,995,346.00<br>0.00                                                               | 0.00                                 | 0.00<br>2,473,499.79                                                                    | 0.00<br>2,473,499.79                                                        | 0.00                                                  | 0.<br>0.                         | 00 0.00<br>00 4,944,834.56                                                                                                    | 0.00<br>4,944,834.56                                                           | 0.00                                           | 33,995,346.00<br>-4,944,834.56                                                                                |
| 501000 - REGULAR SALARIES                                                                                                    | 33,995,346.00                                                                                    | 23,995,246.00                                                                       | 0.00                                 | 2,472,499.79                                                                            | 2,473,499.79                                                                | 7.28                                                  | 0.                               | 00 4,944,834.56                                                                                                    | 4,944,834.56                                                                   | 14.55                                          | 29,050,511.44                                                                                                 |
| 502000 ANNUAL LEAVE FAY                                                                                                    | 158,000.00                                                                                       | 155,000.00                                                                          | 9.00                                 | 0.00                                                                                    | 0.00                                                                        | 0.00                                                  | 0.                               |                                                                                                    | 0.00                                                                           | 0.00                                           | 158,000.00                                                                                                    |
| 502000 - ANNUAL LEAVE FAY                                                                                                    | 158,000.00                                                                                       | 155,000.00                                                                          | 0.00                                 | 6,474.04                                                                                | 6,474.04                                                                    | 4.10                                                  | 0.                               | 28,213.64                                                                                                    | 28,213.64                                                                      | 17.86                                          | 129,786.16                                                                                                    |
|                                                                                                    |                                                                                                  |                                                                                     |                                      |                                                                                         |                                                                             |                                                       |                                  |                                                                                                    |                                                                                |                                                |                                                                                                    |
| 501000 OTHER SUPPLEMENTAL P<br>501001 Other Supplemental P                                                                                                    | 53,200.00                                                                                        | 53,200.00                                                                           | 0.00<br>0.00                         | 0.00<br>5,870.27                                                                        | 0.00<br>5,870.27                                                            | 0.00                                                  | 0.<br>0.                         | 00 0.00<br>00 18,995.49                                                                                                    | 0.00<br>18,998.49                                                              | 0.00                                           | 53,200.00<br>-18,998.49                                                                                       |
| 503000 - OTHER SUPPLEMENTAL PAY                                                                                                    | 53,200.00                                                                                        | 53,200.00                                                                           | 0.00                                 | 5,870.27                                                                                | 5,870.27                                                                    | 11.03                                                 | 0.                               | 18,998.49                                                                                                    | 18,998.49                                                                      | 35.71                                          | 34,201.51                                                                                                    |
|                                                                                                    |                                                                                                  | 71,854.00                                                                           | 0.00                                 | 0.00                                                                                    | 0.00                                                                        | 0.00                                                  | 0.                               | 0.00                                                                                                    | 0.00                                                                           | 0.00                                           | 71,854.00                                                                                                    |
| 511000 OVERTIME                                                                                                    | 71,854.00                                                                                        | 0.00                                                                                |                                      |                                                                                         |                                                                             |                                                       |                                  |                                                                                                    |                                                                                |                                                |                                                                                                    |
| 511000 OVERTIME<br>511001 Overtime<br>511000 - OVERTIME                                                                                                    | 71,854.00<br>0.00<br>71,854.00                                                                   | 71,854.00                                                                           | 0.00                                 | 5,165.45                                                                                | 8,148.48                                                                    | 11.37                                                 | 0.                               | 12,892.03                                                                                                    | 12,892.03                                                                      | 17.94                                          | 58,961.97                                                                                                    |
| 511000 OVERTIME<br>512001 Overtime<br>511000 - OVERTIME<br>511000 - TEMEDRARY/CARTAL LAR                                                                                                    | 71,854.00                                                                                        | 71,854.00                                                                           | 0.00                                 | 5,165.45                                                                                | 8,148.48                                                                    | 11.37                                                 | 0.                               | 12,892.03                                                                                                    | 12,892.03                                                                      | 17.94                                          | 55,261.97                                                                                                    |
| 511000 OVERTIME<br>511001 Overtime<br>511000 - OVERTIME<br>511000 TEMPORARY/CASUAL LAB<br>511001 Temporary/Casual Lab                                                                                                   | 71,854.00<br>0.00<br>71,854.00<br>45,205.00<br>0.00                                              | 0.00<br>71,854.00<br>45,205.00<br>0.00                                              | 0.00<br>0.00<br>0.00                 | 8,168.48<br>0.00<br>7,146.49                                                            | 8,168.48<br>0.00<br>7,146.49                                                | 0.00                                                  | 0.<br>0.<br>0.                   | 00 12,892.03<br>00 0.00<br>00 14,120.63                                                                                                    | 12,892.03<br>0.00<br>14,320.63                                                 | 0.00                                           | 58,961.97<br>45,205.00<br>-14,120.63                                                                          |
| 511000 OVERTIME<br>511001 OVERTIME<br>511000 - OVERTIME<br>511000 TEMPORARY/CASUAL LAS<br>511001 TEMPORARY/CASUAL LAS<br>511000 - TEMPORARY/CASUAL LASOR                                                                | 71,854.00<br>0.00<br>71,854.00<br>45,205.00<br>45,205.00                                         | 0.00<br>71,854.00<br>45,205.00<br>0.00<br>45,205.00                                 | 0.00<br>0.00<br>0.00<br>0.00         | 5,143.45<br>0.00<br>7,145.49<br>7,145.49                                                | 8,145.45<br>0.00<br>7,145.49<br>7,145.49                                    | 0.00<br>0.00<br>15.81                                 | 0.<br>0.<br>0.                   | 12,892.03<br>00 0.00<br>00 14,320.63                                                                                                    | 12,892.01<br>0.00<br>14,220.63<br>14,320.63                                    | 17.94<br>0.00<br>0.00<br>31.65                 | 58,961.97<br>45,205.00<br>-14,120.61<br>30,684.37                                                             |
| 511000 OVERTIME<br>511000 OVERTIME<br>511000 - OVERTIME<br>511000 TEMPORARY/CASUAL LAE<br>511000 TEMPORARY/CASUAL LADOR<br>511000 - TEMPORARY/CASUAL LADOR<br>514000 PICA - Resular                                     | 71,854.00<br>0.00<br>71,854.00<br>45,205.00<br>45,205.00<br>2,545,920.00<br>0.00                 | 0.00<br>71,854.00<br>45,205.00<br>0.00<br>45,205.00<br>2,545,920.00<br>0.00         | 0.00<br>0.00<br>0.00<br>0.00<br>0.00 | 0.00<br>7,146.49<br>7,146.49<br>7,146.49<br>0.00<br>145.561.36                          | 8,148.48<br>0.00<br>7,146.49<br>7,146.49<br>0.00<br>145.551.26              | 0.00<br>0.00<br>15.81<br>0.00<br>0.00                 | 0 .<br>0 .<br>0 .<br>0 .<br>0 .  | 12,892.03           00         0.00           014,320.63           00         14,320.63           00         14,320.73           00         0.00           00         292.277.45                                                                                                    | 12,892.03<br>0.00<br>14,320.63<br>14,320.63<br>14,320.63<br>0.00<br>292,237,45 | 17.94<br>0.00<br>0.00<br>31.65<br>0.00<br>0.00 | 58,961.97<br>45,205.00<br>-14,320.63<br>30,884.37<br>2,565,920.00<br>-292,237.45                              |
| 511000 OVERTIME<br>511001 OVERTIME<br>511000 - OVERTIME<br>511000 TEMPORARY/CASUAL LAB<br>511001 Temporary/Casual Lab<br>511000 - TEMPORARY/CASUAL LABOR<br>514000 FICA<br>514001 FICA Segular<br>514001 FICA - Segular | 71,854.00<br>6.00<br>71,854.00<br>45,205.00<br>45,205.00<br>2,545,920.00<br>0.00<br>0.00<br>0.00 | 0.00<br>73,854.00<br>45,205.00<br>45,205.00<br>2,545,205.00<br>2,545,920.00<br>0.00 | 0.00<br>0.00<br>0.00<br>0.00<br>0.00 | 8,148,48<br>0.00<br>7,144,49<br>7,144,49<br>7,144,49<br>0.00<br>145,541,14<br>34,144,75 | 8,148,48<br>0.00<br>7,146,49<br>7,146,49<br>0.00<br>145,553,26<br>34,144,75 | 0.00<br>0.00<br>15.81<br>0.00<br>0.00<br>0.00<br>0.00 | 0.<br>0.<br>0.<br>0.<br>0.<br>0. | 30         13,892.03           30         0.00           30         14,320.63           30         14,320.63           30         20,00           30         14,320.63           30         20,00           30         20,00           30         20,00           30         20,00           30         20,00           30         20,00           30         20,00           30         20,00           30         20,00           30         20,00           30         20,00           30         20,00           30         20,00           30         20,00           30         20,00           30         20,00           30         20,00           30         20,00           30         20,00           30         30,00           30         30,00           30         30,00           30         30,00           30         30,00           30         30,00           30         30,00           30         30,0 | 12,892.03<br>0.00<br>14,220.63<br>14,320.63<br>0.00<br>292,237.45<br>66,552.04 | 17.94<br>0.00<br>31.65<br>0.00<br>0.00<br>0.00 | 56, 261, 57<br>45, 205, 00<br>-14, 120, 65<br>30, 604, 27<br>2, 565, 220, 00<br>-292, 237, 45<br>-66, 552, 64 |

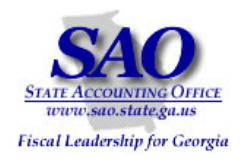

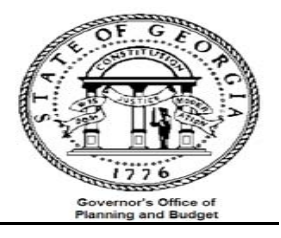

|                                       | 4     | Initiate t | the proces | s to get dat           | a from OBI | D010E_BU | DGET_INQ                                                                     | JIRY     |                    |       |        |      | T |
|---------------------------------------|-------|------------|------------|------------------------|------------|----------|------------------------------------------------------------------------------|----------|--------------------|-------|--------|------|---|
| S                                     | ΓΕΡ   |            |            |                        | SOURCI     | E        |                                                                              |          | ACTION             |       |        |      |   |
| Step 2:<br>Run 0BD010E_BUDGET_INQUIRY |       |            |            | OBD010E_BUDGET_INQUIRY |            |          | Below is a sample of the query result<br>See Exhibit A for details on how to |          |                    |       |        |      |   |
| qu                                    | iery  |            |            |                        |            |          |                                                                              |          | <u>run</u>         | que   | Y      |      |   |
|                                       | А     | В          | С          | D                      | E          | F        | G                                                                            | Н        |                    | I     | J      | К    |   |
| 1                                     | Prom  | p 1048     |            |                        | Destant    |          | <b>D</b>                                                                     |          | A 1                | 1     |        |      |   |
| 2                                     | F una | Account    | 200        | <br>4650000001         | Project    |          | Program                                                                      |          | <b>AMT</b>         | 46500 | DRG EX | rear |   |
| 4                                     | 10100 | 501000     | 200        | 4650000001             | 01         |          | 6210401                                                                      | 420      | .93.000<br>199.000 | 40500 | ORG_EX |      |   |
| 5                                     | 10100 | 501000     | 300        | 4650000002             | 01         | ALL      | 6210401                                                                      | 929      | 38 520             | 46500 | ORG EX |      |   |
| 6                                     | 10100 | 501000     | 300        | 4650000004             | 01         | ALL      | 6210401                                                                      | 250      | 165 100            | 46500 | OBG EX |      |   |
| 7                                     | 10100 | 501000     | 300        | 4650000005             | 01         | ALL      | 6210401                                                                      | 124      | 52,620             | 46500 | ORG EX |      |   |
| . 8                                   | 10100 | 501000     | 300        | 4650000007             | 01         | ALL      | 6210401                                                                      | 249      | 11.100             | 46500 | ORG EX |      |   |
| 9                                     | 10100 | 501000     | 300        | 4650000008             | 01         | ALL      | 6210401                                                                      | 168      | 03.820             | 46500 | ORG EX |      |   |
| 10                                    | 10100 | 501000     | 300        | 4650000009             | 01         | ALL      | 6210401                                                                      | 167      | 83.800             | 46500 | ORG EX |      |   |
| 11                                    | 10100 | 501000     | 300        | 4650000010             | 01         | ALL      | 6210401                                                                      | 274      | 34.200             | 46500 | ORG_EX |      |   |
| 12                                    | 10100 | 501000     | 300        | 4650000011             | 01         | ALL      | 6210401                                                                      | 620      | 52.500             | 46500 | ORG_EX |      |   |
| 13                                    | 10100 | 501000     | 300        | 4650000012             | 01         | ALL      | 6210401                                                                      | 352      | 29.820             | 46500 | ORG_EX |      |   |
| 14                                    | 10100 | 501000     | 300        | 4650000013             | 01         | ALL      | 6210401                                                                      | 175      | 65.080             | 46500 | ORG_EX |      |   |
| 15                                    | 10100 | 501000     | 300        | 4650000014             | 01         | ALL      | 6210401                                                                      | 335      | 87.880             | 46500 | ORG_EX |      |   |
| 16                                    | 10100 | 501000     | 300        | 4650000016             | 01         | ALL      | 6210401                                                                      | 223      | 12.060             | 46500 | ORG_EX |      |   |
| 17                                    | 10100 | 501000     | 300        | 4650000017             | 01         | ALL      | 6210401                                                                      | 217      | 67.320             | 46500 | ORG_EX |      |   |
| 18                                    | 10100 | 501000     | 300        | 4650000018             | 01         | ALL      | 6210401                                                                      | 258      | 68.180             | 46500 | ORG_EX |      |   |
| 19                                    | 10100 | 501000     | 300        | 4650000019             | 01         | ALL      | 6210401                                                                      | 415      | 19.400             | 46500 | ORG_EX |      |   |
| 20                                    | 10100 | 501000     | 300        | 4650000020             | 01         | ALL      | 6210401                                                                      | 350      | 87.060             | 46500 | ORG_EX |      |   |
| 21                                    | 10100 | 501000     | 300        | 4650000022             | 01         | ALL      | 6210401                                                                      | 340      | 69.980             | 46500 | ORG_EX |      |   |
| 22                                    | 10100 | 501000     | 300        | 4650000023             | 01         | ALL      | 6210401                                                                      | 280      | 97.870             | 46500 | ORG_EX |      |   |
| 23                                    | 10100 | 501000     | 300        | 4650000024             | 01         | ALL      | 6210401                                                                      | 818      | 21.380             | 46500 | ORG_EX |      |   |
| 24                                    | 10100 | 501000     | 300        | 4650000025             | 01         | ALL      | 6210401                                                                      | 198      | 78.860             | 46500 | ORG_EX |      |   |
| 25                                    | 10100 | 501000     | 300        | 4650000026             | 01         | ALL      | 6210401                                                                      | 268      | 08.480             | 46500 | ORG_EX |      |   |
| 26                                    | 10100 | 501000     | 300        | 4650000027             | 01         | ALL      | 6210401                                                                      | 370      | 81.500             | 46500 | ORG_EX |      |   |
| 27                                    | 10100 | 501000     | 300        | 4650000029             | 01         | ALL      | 6210401                                                                      | 268      | 70.710             | 46500 | ORG_EX |      |   |
| 28                                    | 10100 | 501000     | 300        | 4650000030             | 01         | ALL      | 6210401                                                                      | 215      | 64.480             | 46500 | ORG_EX |      |   |
|                                       | 40400 | [coiog     | <u></u>    | [ACC000004             | [04        |          | Teo40404                                                                     | <u> </u> | 70.000             | 40200 |        |      | 1 |

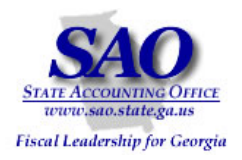

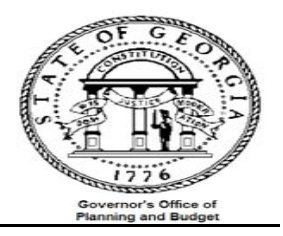

|                                                                                                    | Exhibit <b>A</b>                                                                                                    |
|----------------------------------------------------------------------------------------------------|----------------------------------------------------------------------------------------------------|
| <ol> <li>Navigate to the<br/>Query Viewer</li> <li>Reporting Tools &gt;<br/>Query &gt; Query</li> <li>Viewer</li> </ol>                                              | <ul> <li>Excise and Sales Tax/VAT<br/>IND</li> <li>Excise and Sales Tax/VAT<br/>IND</li> <li>Commitment Control</li> <li>General Ledger</li> <li>Allocations</li> <li>Statutory Reports</li> <li>Data Exchanges</li> <li>Set Up Financials/Supply<br/>Chain</li> <li>Enterprise Components</li> <li>Government Resource<br/>Directory</li> <li>Background Processes</li> <li>Worklist</li> <li>Tree Manager</li> <li>- Query Manager</li> <li>- Query Manager</li> <li>- Schedule Query</li> <li>PS/nVision</li> </ul>                                                                                                    |
| <ol> <li>Input the query<br/>name '0BD010E'<br/>and select<br/>Search</li> <li>Select the 'Excel'<br/>hyper-link to<br/>send result to<br/>excel workbook</li> </ol> | P Excise and Sales TaxovAl<br>IND       Query Viewer         Commitment Control       Enter any information you have and click Search. Leave fields blank for a list of all values.         Ceneral Ledger       Enter any information you have and click Search. Leave fields blank for a list of all values.         Statutory Reports       Search By: Query Name ▼ begins with 0BD010E         Statutory Reports       Search Results         Government Resource<br>Directory       Search Results         Guery Viewer       Folder View: All Folders ▼         Query Manager       Query Manager         - Query Manager       Outry Name         - Query Manager       Schedule Query |

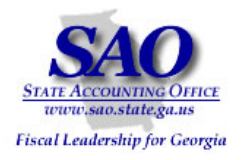

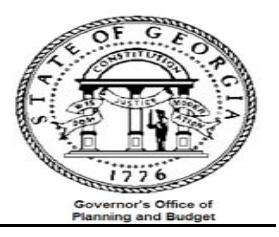

|                                                                            | Exhibit <b>A</b> continue                                                                                                    |
|----------------------------------------------------------------------------|----------------------------------------------------------------------------------------------------|
| 4. Insert the appropriate parameter values and select View Results         | OBD010E_BUDGET_INQUIRY - Prompt for Period   Unit: 46500 •   Ledger (like): ORG% Insert the letters 'ORG' with the wild card "%"   Year: 2009 •   Period: 2   Budget Period: 2009 •   Account From: 399999 •   Account To: 899999 •                                                                                                    |
| 5. Select the<br>Save<br>button from<br>the file<br>download<br>dialog box | File Download       X         Do you want to open or save this file?       Name: 0BD010E_BUDGET_INQUIRY_2324.xls         Type:       Microsoft Excel Worksheet, 195KB         From:       saofn.state.ga.us         Open       Save         Cancel         While files from the Internet can be useful, some files can potentially harm your computer. If you do not trust the source, do not open or save this file. What's the risk? |

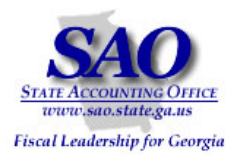

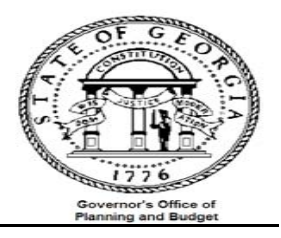

|    |                                                             |                                   |                                                                          |                                                                                  |                                                                         |                          | Exh                            | ibit <b>A</b>        | contin  | Je     |               |       |        |      |        |
|----|-------------------------------------------------------------|-----------------------------------|--------------------------------------------------------------------------|----------------------------------------------------------------------------------|-------------------------------------------------------------------------|--------------------------|--------------------------------|----------------------|---------|--------|---------------|-------|--------|------|--------|
| 6. | Click the                                                   |                                   |                                                                          |                                                                                  |                                                                         |                          |                                |                      |         |        |               |       |        |      |        |
|    | Open                                                        | Dowr                              | nload co                                                                 | mplete                                                                           |                                                                         |                          |                                | _                    |         |        |               |       |        |      |        |
|    | button<br>from the<br>download<br>complete<br>dialog<br>box | Sav<br>q.xl<br>Dov<br>Dov<br>Tran | ed:<br>s from fnv<br>vnloaded:<br>vnload to:<br>nsfer rate<br>Close this | vownload Com<br>web-1t.state.<br>34.0 Kl<br>C:\Doc<br>:: 34.0 Kl<br>dialog box w | iplete<br>iga.us<br>B in 1 sec<br>uments a<br>B/Sec<br>hen dowr<br>Open | nd Setting:<br>Noad comp | s\d\123.><br>letes<br>h Folder | <ls<br>Close</ls<br> | e       |        |               |       |        |      |        |
|    |                                                             |                                   |                                                                          |                                                                                  |                                                                         |                          |                                |                      |         |        |               |       |        |      |        |
| 7. | Navigate                                                    |                                   |                                                                          |                                                                                  |                                                                         |                          |                                |                      |         |        |               |       |        |      |        |
|    | to excel                                                    |                                   | A                                                                        | В                                                                                | С                                                                       | D                        | E                              | F                    | G       | Н      | I             | J     | К      | L    | M      |
|    | to view                                                     | 1                                 | Promp                                                                    | 143                                                                              |                                                                         |                          |                                |                      |         |        |               |       |        |      |        |
|    | the                                                         |                                   |                                                                          |                                                                                  |                                                                         |                          |                                | Fund                 |         | Budget |               |       |        |      |        |
|    | query                                                       | 2                                 | Fund                                                                     | Account                                                                          | Class                                                                   | Dept                     | Project                        | Src                  | Program | Period | Sum Total Amt | Unit  | Ledger | Year | Period |
|    | result                                                      | 3                                 | 10100                                                                    | 622000                                                                           | 301                                                                     | 406B01                   | P0083                          | ALL                  | 0910501 | 2007   | 0.000         | 40600 | ORG_BD | 2007 | ε      |
|    |                                                             | 4                                 | 10100                                                                    | 622000                                                                           | 301                                                                     | 406B01                   | P0083                          | ALL                  | 0910502 | 2007   | 0.000         | 40600 | ORG_BD | 2007 | E      |
|    |                                                             | 5                                 | 10100                                                                    | 863000                                                                           | 305                                                                     | 406B01                   | P0080                          | ALL                  | 0910401 | 2007   | 0.000         | 40600 | ORG_BD | 2007 | E      |
|    |                                                             | 6                                 | 10100                                                                    | 863000                                                                           | 305                                                                     | 406B01                   | P0083                          | ALL                  | 0910501 | 2007   | 0.000         | 40600 | ORG_BD | 2007 |        |
|    |                                                             | 7                                 | 10100                                                                    | 863000                                                                           | 305                                                                     | 406B01                   | P0090                          | ALL                  | 0910302 | 2007   | 0.000         | 40600 | ORG_BD | 2007 |        |
|    |                                                             | 8                                 | 10100                                                                    | 615000                                                                           | 301                                                                     | 406B01                   | P0080                          | ALL                  | 0910402 | 2007   | -66.000       | 40600 | ORG EN | 2007 | E      |

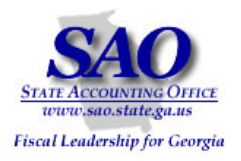

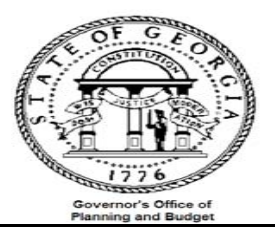

|                | Exhibit A continued |          |         |       |            |         |          |         |               |       |        |      |               |
|----------------|---------------------|----------|---------|-------|------------|---------|----------|---------|---------------|-------|--------|------|---------------|
| 8. Navigate to |                     |          |         |       |            |         |          |         |               |       |        |      |               |
| the query      |                     | A        | 8       | С     | D          | E       | F        | G       | Н             | I     | J      | К    | L             |
| result,        |                     | Promp    | 143     |       |            |         |          |         |               |       |        |      | $\rightarrow$ |
| select and     | 2                   | Fund     | Account | Class | Dept       | Project | Fund Src | Program | Sum Total Amt | Unit  | Ledger | Year | Period        |
| delete row     | 3                   | 10100    | 000     | 300   | 4650000001 | 01      | ALL      | 6210401 | 27293.660     | 46500 | ORG_EX | 2009 | 2             |
| #1;            | 4                   | 10100    | 501000  | 300   | 4650000002 | 01      | ALL      | 6210401 | 42932.920     | 46500 | ORG_EX | 2009 | 2             |
| Before         | 5                   | 10100    | 501000  | 300   | 4650000003 | 01      | ALL      | 6210401 | 23838.520     | 46500 | ORG_EX | 2009 | 2             |
|                | 6                   | 10100    | 501000  | 300   | 4650000004 | 01      | ALL      | 6210401 | 25065.100     | 46500 | ORG_EX | 2009 | 2             |
|                | 7                   | 10100    | 501000  | 300   | 4650000005 | 01      | ALL      | 6210401 | 12452.620     | 46500 | ORG_EX | 2009 | 2             |
|                |                     | A        | В       | С     | D          | E       | F        | G       | Н             |       | J      | К    | L             |
|                | 1                   | Fund     | Account | Class | Dept       | Project | Fund Src | Program | Sum Total Amt | Unit  | Ledger | Year | Period        |
|                | 2                   | 10100    | 501000  | 300   | 4650000001 | 01      | ALL      | 6210401 | 27293.660     | 46500 | ORG_EX | 2009 | 2             |
| After          | 3                   | 10100    | 501000  | 300   | 4650000002 | 01      | ALL      | 6210401 | 42932.920     | 46500 | ORG_EX | 2009 | 2             |
|                | 4                   | 10100    | 501000  | 300   | 4650000003 | 01      | ALL      | 6210401 | 23838.520     | 46500 | ORG_EX | 2009 | 2             |
|                | 5                   | 10100    | 501000  | 300   | 4650000004 | 01      | ALL      | 6210401 | 25065.100     | 46500 | ORG_EX | 2009 | 2             |
|                | 6                   | 10100    | 501000  | 300   | 4650000005 | 01      | ALL      | 6210401 | 12452.620     | 46500 | ORG_EX | 2009 | 2             |
|                | 7                   | 10100    | 501000  | 300   | 4650000007 | 01      | ALL      | 6210401 | 24911.100     | 46500 | ORG_EX | 2009 | 2             |
| 9. Format      |                     |          |         |       |            |         |          |         |               |       |        |      |               |
| the            |                     | A        | В       | С     | D          | E       | F        | G       | H             | I     | J      | K    | L             |
| amount         | 1 [                 | Fund /   | Account | Class | Dept       | Project | Fund Src | Program | Sum Total Amt | Unit  | Ledger | Year | Period        |
|                | 2                   | 10100 8  | 501000  | 300   | 4650000001 | 01      | ALL      | 6210401 | 27,293.66     | 46500 | ORG_EX | 2009 | 2             |
|                | 3                   | 10100 8  | 501000  | 300   | 4650000002 | 01      | ALL      | 6210401 | 42,932.92     | 46500 | ORG_EX | 2009 | 2             |
| a number       | 4                   | 10100 (  | 501000  | 300   | 4650000003 | 01      | ALL      | 6210401 | 23,838.52     | 46500 | ORG_EX | 2009 | 2             |
| with 2         | 5                   | 10100 8  | 501000  | 300   | 4650000004 | 01      | ALL      | 6210401 | 25,065.10     | 46500 | ORG_EX | 2009 | 2             |
| decimals       | 6                   | 10100 8  | 501000  | 300   | 4650000005 | 01      | ALL      | 6210401 | 12,452.62     | 46500 | ORG_EX | 2009 | 2             |
|                | 7                   | 10100 8  | 501000  | 300   | 4650000007 | 01      | ALL      | 6210401 | 24,911.10     | 46500 | ORG_EX | 2009 | 2             |
|                | 8                   | 10100 8  | 501000  | 300   | 4650000008 | 01      | ALL      | 6210401 | 16,803.82     | 46500 | ORG_EX | 2009 | 2             |
|                | 9                   | 10100    | 501000  | 300   | 4650000009 | 01      | ALL      | 6210401 | 16,783.80     | 46500 | ORG_EX | 2009 | 2             |
|                | 10                  | 10100 8  | 501000  | 300   | 4650000010 | 01      | ALL      | 6210401 | 27,434.20     | 46500 | ORG_EX | 2009 | 2             |
|                | 11                  | 10100 8  | 501000  | 300   | 4650000011 | 01      | ALL      | 6210401 | 62,052.50     | 46500 | ORG_EX | 2009 | 2             |
|                | 12                  | 10100 8  | 001000  | 300   | 4650000012 | 01      | ALL      | 6210401 | 35,229.82     | 46500 | ORG_EX | 2009 | 2             |
|                | 13                  | 10100 [8 | 501000  | 300   | 4650000013 | 01      | ALL      | 6210401 | 17,565.08     | 46500 | ORG_EX | 2009 | 2             |
|                |                     |          |         |       |            |         |          |         |               | •     |        |      |               |

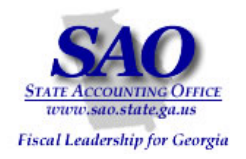

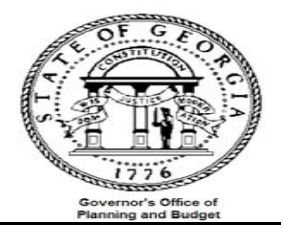

|       | Use query res      | ult to prepare piv | vot table for analy | t table for analysis |                                      |   |  |  |  |  |  |  |  |
|-------|--------------------|--------------------|---------------------|----------------------|--------------------------------------|---|--|--|--|--|--|--|--|
| STEP  |                    |                    | SOURCE              |                      | ACTION                               |   |  |  |  |  |  |  |  |
| Step  | 3:                 |                    | OBD010E BUDGE       | ET_INQUIRY           | Below is a sample of the pivot table |   |  |  |  |  |  |  |  |
| Creat | e pivot table from |                    | _                   | _                    | See Exhibit B for details on how to  | 1 |  |  |  |  |  |  |  |
| ORDO  | 10F BUDGET INC     | OLLIRY result      |                     |                      | create pivot table                   | 1 |  |  |  |  |  |  |  |
| ODDO  |                    |                    | C C                 | D                    | E                                    |   |  |  |  |  |  |  |  |
| 2     |                    |                    |                     |                      |                                      | I |  |  |  |  |  |  |  |
| 3     | Sum of Sum         |                    | Ledger 🚽            |                      |                                      | I |  |  |  |  |  |  |  |
| 4     | Class 🗨            | Account 🖵          | ORG EN              | ORG EX               | Grand Total                          | I |  |  |  |  |  |  |  |
| 5     | 300                | 501000             |                     | 2473499.79           | 2473499.79                           | l |  |  |  |  |  |  |  |
| 6     |                    | 502000             |                     | 6474.04              | 6474.04                              | l |  |  |  |  |  |  |  |
| 7     |                    | 503000             |                     | 5870.27              | 5870.27                              | l |  |  |  |  |  |  |  |
| 8     | 1                  | 511000             |                     | 8168.48              | 8168.48                              | l |  |  |  |  |  |  |  |
| 9     | 1                  | 513000             |                     | 7146.49              | 7146.49                              | l |  |  |  |  |  |  |  |
| 10    | 1                  | 514000             |                     | 179706.11            | 179706.11                            | l |  |  |  |  |  |  |  |
| 11    | 1                  | 515000             |                     | 257028.82            | 257028.82                            | l |  |  |  |  |  |  |  |
| 12    | 1                  | 516000             |                     | 552810.35            | 552810.35                            | l |  |  |  |  |  |  |  |
| 13    | 1                  | 520000             |                     | 30392.25             | 30392.25                             | l |  |  |  |  |  |  |  |
| 14    | 1                  | 522000             |                     | 484.5                | 484.5                                | l |  |  |  |  |  |  |  |
| 15    | 300 Total          |                    |                     | 3621681.1            | 3521581.1                            | l |  |  |  |  |  |  |  |
| 16    | 301                | 612000             | 0                   | 66258.35             | 66258.35                             | l |  |  |  |  |  |  |  |
| 17    | ]                  | 613000             | 0                   | 862.82               | 862.82                               | l |  |  |  |  |  |  |  |
| 18    |                    | 614000             | 9441.84             | 2857.73              | 12299.57                             | l |  |  |  |  |  |  |  |
| 19    | ]                  | 615000             | 762.25              | 3082.45              | 3844.7                               | l |  |  |  |  |  |  |  |
| 20    |                    | 617000             |                     | 815.18               | 815.18                               | l |  |  |  |  |  |  |  |
| 21    |                    | 618000             |                     | 25430.07             | 25430.07                             | l |  |  |  |  |  |  |  |
| 22    |                    | 619000             | 67000.84            | 18359.83             | 85360.67                             | l |  |  |  |  |  |  |  |
| 23    |                    | 620000             |                     | 19010.63             | 19010.63                             | l |  |  |  |  |  |  |  |
| 24    |                    | 622000             |                     | 114.43               | 114.43                               | l |  |  |  |  |  |  |  |
| 25    |                    | 627000             | 0                   | 8808.92              | 8808.92                              | I |  |  |  |  |  |  |  |
| 26    |                    | 640000             |                     | 32836.88             | 32836.88                             | I |  |  |  |  |  |  |  |
| 27    | 301 Total          |                    | 77204.93            | 178437.29            | 255642.22                            | I |  |  |  |  |  |  |  |
| 28    | 305                | 814000             |                     | 1852.2               | 1852.2                               | l |  |  |  |  |  |  |  |

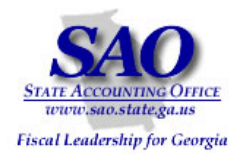

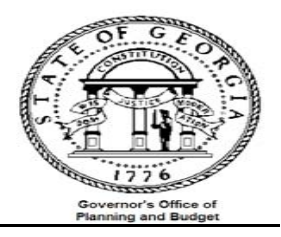

|              |               |                         |                          |         |                 | I                       | Exhibit <b>I</b> | B     |          |                 |       |        |           |  |  |  |  |
|--------------|---------------|-------------------------|--------------------------|---------|-----------------|-------------------------|------------------|-------|----------|-----------------|-------|--------|-----------|--|--|--|--|
| 1. Navigate  | Eile E        | dit ⊻iew <u>I</u> nsert | F <u>o</u> rmat <u>T</u> | ools Da | ta <u>W</u> ir  | ndow <u>H</u> elp       |                  |       |          |                 |       | Type a | question  |  |  |  |  |
| to the       |               | a 🗞 🕅 12                | 3 X5 👔 🗟                 | a n⊇ 2↓ | <u>S</u> ort    |                         |                  |       |          |                 |       |        |           |  |  |  |  |
| pivot table  | Avial Unicada | MS 10                   |                          |         | Filter          |                         |                  | • =   |          |                 |       |        |           |  |  |  |  |
| wizard       | Anal Unicode  | 01 ¥ CM:                |                          |         | Form.           |                         |                  | -     | <u> </u> | • 🗛 • 👳         |       |        |           |  |  |  |  |
| Data > Pivot | D2            | ▼ <i>]</i> ×            | 465000000                |         | Subto           | als                     |                  |       | ~        | 11              | 1     |        |           |  |  |  |  |
| table and    | 1 Eurod       | Account                 | Class                    | Der     | Uslidat         |                         |                  | 0.07  | G        | Euro Total Aret | llnit |        | r<br>Vaar |  |  |  |  |
|              |               | Account                 |                          | Lec     | vajidai         |                         |                  | Ugr   | am       |                 | Locoo |        | Tear      |  |  |  |  |
|              | 2 10100       | 501000                  | 300 🚸                    | 465     | <u>T</u> able.  |                         |                  | 104   | 01       | 27,293.66       | 46500 | ORG_EX |           |  |  |  |  |
|              | 3 10100       | 501000                  | 300                      | 465     | T <u>e</u> xt t | o Columns               |                  | 104   | 01       | 42,932.92       | 46500 | ORG_EX |           |  |  |  |  |
|              | 4 10100       | 501000                  | 300                      | 465     | Conso           | lidate                  |                  | 104   | 01       | 23,838.52       | 46500 | ORG_EX |           |  |  |  |  |
|              | 5 10100       | 501000                  | 300                      | 465     | Croup           | and Outline             |                  | 104   | 01       | 25,065.10       | 46500 | ORG_EX |           |  |  |  |  |
|              | 6 10100       | 501000                  | 300                      | 465     | Group           |                         |                  | 104   | 01       | 12,452.62       | 46500 | ORG_EX |           |  |  |  |  |
|              | 7 10100       | 501000                  | 300                      | 465 📴   | PivotT          | able and PivotC         | hart Report      | 104   | 01       | 24,911.10       | 46500 | ORG_EX |           |  |  |  |  |
|              | 8 10100       | 501000                  | 300                      | 465     | Import          | t External <u>D</u> ata |                  | ▶ 104 | 01       | 16,803.82       | 46500 | ORG_EX |           |  |  |  |  |
|              | 9 10100       | 501000                  | 300                      | 465     | List            |                         |                  | 104   | 01       | 16,783.80       | 46500 | ORG_EX |           |  |  |  |  |
|              | 10 10100      | 501000                  | 300                      | 465     | XMI             |                         |                  | 104   | 01       | 27,434.20       | 46500 | ORG_EX |           |  |  |  |  |
|              | 11 10100      | 501000                  | 300                      | 465     | 0               |                         |                  | 104   | 01       | 62,052.50       | 46500 | ORG_EX |           |  |  |  |  |
|              | 12 10100      | 501000                  | 300                      | 465     | Refres          | sh Data                 |                  | 104   | 01       | 35,229.82       | 46500 | ORG_EX |           |  |  |  |  |
|              | 13 10100      | 501000                  | 300                      | 465000  | 0013            | 01                      | ALL              | 62104 | 01       | 17,565.08       | 46500 | ORG_EX |           |  |  |  |  |
|              | 14 10100      | 501000                  | 300                      | 465000  | 0014            | 01                      | ALL              | 62104 | 01       | 33,587.88       | 46500 | ORG_EX |           |  |  |  |  |
|              | 15 10100      | 501000                  | 300                      | 465000  | 0016            | 01                      | ALL              | 62104 | 01       | 22,312.06       | 46500 | ORG_EX |           |  |  |  |  |
|              | 16 10100      | 501000                  | 300                      | 465000  | 0017            | 01                      | ALL              | 62104 | 01       | 21,767.32       | 46500 | ORG_EX |           |  |  |  |  |
|              | 17 10100      | 501000                  | 300                      | 465000  | 0018            | 01                      | ALL              | 62104 | 01       | 25,868.18       | 46500 | ORG_EX |           |  |  |  |  |
|              | 18 10100      | 501000                  | 300                      | 465000  | 0019            | 01                      | ALL              | 62104 | 01       | 41,519.40       | 46500 | ORG_EX |           |  |  |  |  |
|              | 19 10100      | 501000                  | 300                      | 465000  | 0020            | 01                      | ALL              | 62104 | 01       | 35,087.06       | 46500 | ORG_EX |           |  |  |  |  |
|              | 20 10100      | 501000                  | 300                      | 465000  | 0022            | 01                      | ALL              | 62104 | 01       | 34,069.98       | 46500 | ORG_EX |           |  |  |  |  |
|              | 21 10100      | 501000                  | 300                      | 465000  | 0023            | 01                      | ALL              | 62104 | 01       | 28,097.87       | 46500 | ORG_EX |           |  |  |  |  |
|              |               | -                       | -                        | -       |                 | -                       | -                | -     |          |                 | -     | -      | -         |  |  |  |  |

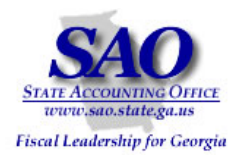

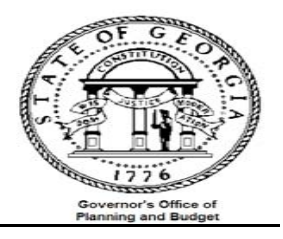

|              | Exhibit <b>B</b> continued                                                                                                    |  |
|--------------|----------------------------------------------------------------------------------------------------|--|
| 2. Select    |                                                                                                    |  |
| Next >       | PivotTable and PivotChart Wizard - Step 1 of 3                                                                                                    |  |
|              | Where is the data that you want to analyze?            • Microsoft Office Excel list or database         • External data source         • Multiple consolidation ranges         • Another PivotTable report or PivotChart report         • Multiple consolidation ranges         • Another PivotTable report do you want to create?         • PivotTable         • PivotTable         • PivotChart report (with PivotTable report)         • Monte PivotChart report         • PivotChart report         • PivotChart         • PivotChart         • PivotCha |  |
| 3. Step 2 of |                                                                                                    |  |
| the Pivot    |                                                                                                    |  |
| Table        | Fund Account Class Dent Project Fund Src Program Period Sum Total Amt                                                                                                    |  |
| wizard will  | 2 10100 622000 301 406B01 P0083 ALL 0810501 2007 0.000                                                                                                    |  |
| appear       | 3 10100 622000 PivotTable and PivotChart Wizard - Step 2 of 3 ? X 0.000                                                                                                    |  |
| with data    | 1 10100 863000 Where is the data that you want to use? 0.000                                                                                                    |  |
| selected     | 5 10100 863000 Range: \$A\$1:\$M\$144 S Browse 0.000                                                                                                    |  |
| as the       | 3 10100 863000 0.000                                                                                                    |  |
| range.       | 7 10100 615000 Cancel < <u>B</u> ack <u>N</u> ext > <u>F</u> inish -66.000                                                                                                    |  |
| Select the   | 3 10100 615000 301 400B01 F0090 ALL 0910301 2007 733.160                                                                                                    |  |
| Next >       | 3 10100 619000 301 406B01 P0080 ALL 0910401 2007 -475.720                                                                                                    |  |
| button       | 0 10100 619000 301 406B01 P0080 ALL 0910402 2007 -1999.410                                                                                                    |  |
| button       | 1 10100 619000 301 406B01 P0090 ALL 0910301 2007 -384.420                                                                                                    |  |

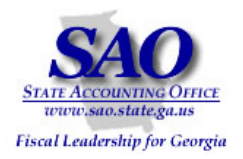

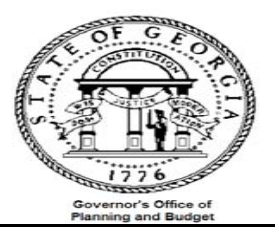

Exhibit **B** continues..... 4. Select Einish PivotTable and PivotChart Wizard - Step 3 of 3 ? | × | Where do you want to put the PivotTable report? • New worksheet C Existing worksheet **N**. Click Finish to create your PivotTable report. Options... Cancel < Back Next > Layout... C Einish 5. Drag and 613 drop A B C D E G H 1 . 1 2 3 ivotTal 'Class' PivotTable • 🛛 📶 🕍 -3 +3 I ٠ field into PivotTable Field List × 4 5 6 7 8 Drop Row Fields Drag items to the PivotTable report the 'Drop E Fund Row Fields Account Class 9 10 Here' area Drop Data Items Here Dept Project 11 Fund Src 12 Program 13 Budget Period Here 14 Sum Total Amt 15 ⊟ Unit 16 - Ledge 17 -Add To Row Area 18

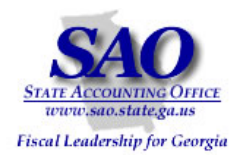

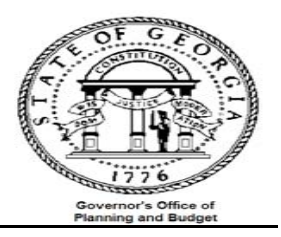

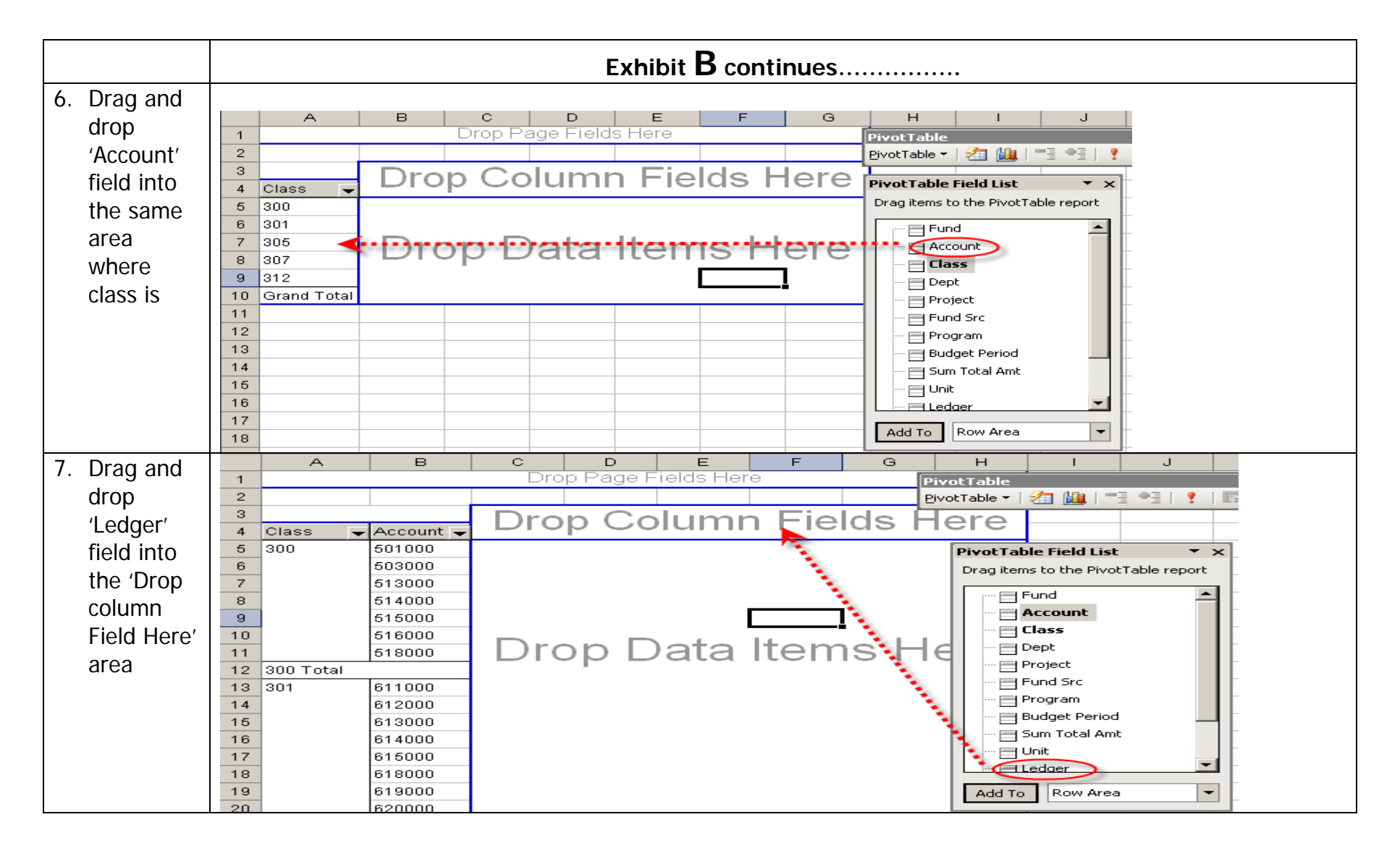

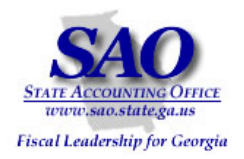

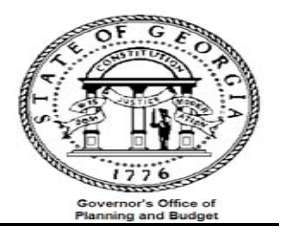

Exhibit **B** continues..... в D G С н 8. Drag and PivotTabl 1 Pade Fields Here PivotTable 🕶 🛛 🚈 🕌 drop 'Sum 2 з Ledger 🖵 Total Amt' 4 Class Account ORG\_BD ORG\_EN ORG\_EX Grand Total 5 300 501000 PivotTable Field List • × field into 6 503000 Drag items to the PivotTable report 7 613000 the 'Drop Account 8 514000 📄 Class 9 515000 Data items E Dept 10 516000 Drop Data Items H Project Here' 11 518000 E Fund Src 12 300 Total 📄 Program 13 301 611000 🖂 Budget Period 14 612000 Sum Total Amt 15 613000 🗐 Unit 16 614000 🖃 Ledger 17 615000 1.0 🖂 Year 610000 Ü 0 Ω 9. Your pivot 1 Drop Page Fields Here 2 table з Sum of Sum Ledger 4 Class Account ORG\_EN ORG\_EX Grand Total 6 300 501000 2473499.79 2473499.79 should 6 602000 6474.04 6474.04 7 603000 6870.27 6870.27 look 8 8168 48 8168.48 511000 9 513000 7146.49 7146.49 similar to 10 514000 179706.11 179706.11 11 515000 257028.82 257028.82 this 12 516000 662810.36 662810.36 13 520000 30392.25 30392.25 14 522000 484.5 484.5 300 Total 15 3621681.1 3621681.1 1.6 301 612000 66258 35 66258 35 n 17 613000 862.82 862.82 0 9441.84 2867.73 12299.67 18 614000 19 615000 762.25 3082.45 3844.7 20 617000 815.18 815.18 21 618000 25430.07 25430.07 22 619000 67000.84 18359.83 85360.67 19010.63 19010.63 23 620000 24 622000 114.43 114.43 26 627000 0 8808.92 8808.92 26 640000 32836.88 32836.88 301 Total 77204.93 178437.29 266642.22 27

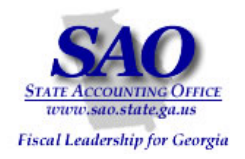

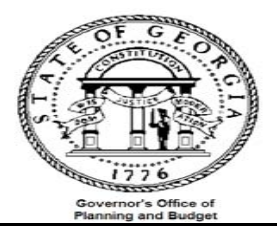

| Compare the Current Monthly Budget Comparison Report data with the pivot table created |                  |                 |                               |           |                    |    |            |                  |            |            |             |   |  |  |
|----------------------------------------------------------------------------------------|------------------|-----------------|-------------------------------|-----------|--------------------|----|------------|------------------|------------|------------|-------------|---|--|--|
| STEP                                                                                   | SOL              | JRCE            |                               |           |                    |    | ACTI       | ON               |            |            |             |   |  |  |
| Step 4:                                                                                | GL4              | 06045C &        | !                             |           |                    |    | Comp       | are data         | 1          |            |             |   |  |  |
| Compare report subtotals by '                                                          | lass' to 0BD     | 010E BUI        | DGET II                       | NQU       | IRY                |    | -          |                  |            |            |             |   |  |  |
| pivot table subtotals by 'Class'                                                       |                  | —               | —                             |           |                    |    |            |                  |            |            |             |   |  |  |
|                                                                                        |                  |                 |                               |           |                    |    | A          | В                | С          | D          | E           |   |  |  |
| ,                                                                                      |                  | State Of        | Coordia                       |           |                    | 1  |            | Drop             | Page Field | s Here     |             |   |  |  |
| 1                                                                                      | W                | Pardons and Par | oles, St Bd of                |           |                    | 2  |            |                  |            |            |             |   |  |  |
|                                                                                        | Current Mo       | Ceneral Led     | rison Report -<br>Iger Report | Organizat | 100                | 3  | Sum of Sur | r]<br>Taaasunt – | Ledger 🚽   |            | Orand Tatal |   |  |  |
| Budget Year: 2009 Prd: 002 FY: 2009                                                    |                  | From 08/01/2008 | To 08/31/2008                 |           |                    | 4  | 300        | 501000           | ORG_EN     | 2473499 79 | 2473499 79  |   |  |  |
|                                                                                        |                  | BCM_ORG Leve    | 1: (1) ALL                    |           |                    | 6  |            | 502000           |            | 6474.04    | 6474.04     |   |  |  |
| Business Unit: 46500 Pardons and Paroles, St Bd of                                     |                  |                 |                               |           |                    | 7  |            | 503000           |            | 5870.27    | 5870.27     |   |  |  |
| Organization Code: 465ALL - TOTAL FUNDS                                                |                  |                 |                               |           |                    | 8  |            | 511000           |            | 8168.48    | 8168.48     |   |  |  |
|                                                                                        |                  |                 |                               |           |                    | 9  |            | 513000           |            | 7146.49    | 7146.49     |   |  |  |
|                                                                                        | djusted Nonthly  | Monthly         | Total<br>Monthly              | a of      | Outstanding<br>YTD | 10 |            | 514000           |            | 179706.11  | 179706.11   |   |  |  |
| Description AOB                                                                        | AOB Encumbrances | Expenses        | Expenses                      | AOB       | Encumbrances       | 11 |            | 515000           |            | 257028.82  | 257028.82   |   |  |  |
|                                                                                        |                  |                 |                               |           |                    | 12 |            | 520000           |            | 20202 25   | 202010.30   |   |  |  |
| 590000 LADSE FACTOR-BUDGETA -1.833.804.00 -1.83                                        | .804.00 0.00     | 0.00            | 0.00                          | 0.00      | 0.00               | 14 |            | 522000           |            | 484.5      | 484.5       |   |  |  |
|                                                                                        |                  |                 |                               |           |                    | 15 | 300 Total  | 1                |            | ▶3521581.1 | 3521581.1   |   |  |  |
| SV000 - LAVSE FACTOR-BULGETART ACCOURTS, 804.00 -1,85                                  | ,804.00 0.00     | 0.00            | 0.00                          | 0.00      | 0.00               | 16 | 301        | 612000           | U          | 00208.35   | 66258.35    |   |  |  |
|                                                                                        |                  |                 |                               |           |                    | 17 |            | 613000           | 0          | 862.82     | 862.82      |   |  |  |
| 300 - Personal Services 46,506,226.00 46,50                                            | ,226.00 0.00     | 3,521,581.10    | 3,521,581.10                  | 7.57      | 0.00               | 18 |            | 614000           | 9441.84    | 2857.73    | 12299.57    |   |  |  |
|                                                                                        |                  |                 |                               |           |                    | 19 |            | 615000           | 762.25     | 3082.45    | 3844.7      |   |  |  |
| 301 - Benular Constitut Expenses                                                       |                  |                 |                               |           |                    | 20 |            | 619000           |            | 25420.07   | 815.18      |   |  |  |
|                                                                                        |                  |                 |                               |           |                    | 22 |            | 619000           | 67000.84   | 18359.83   | 85360.67    |   |  |  |
| 611000 FOSTAGE 1,900.00                                                                | .,900.00 0.00    | 0.00            | 0.00                          | 0.00      | 0.00               | 23 |            | 620000           | 0,000.04   | 19010.63   | 19010.63    |   |  |  |
| 611000 - POSTAGE 1,900.00                                                              | ,900.00 0.00     | 0.00            | 0.00                          | 0.00      | 0.00               | 24 | 1          | 622000           |            | 114.43     | 114.43      |   |  |  |
|                                                                                        |                  |                 |                               |           |                    | 25 |            | 627000           | 0          | 8808.92    | 8808.92     |   |  |  |
|                                                                                        |                  |                 |                               |           |                    | 26 |            | 640000           |            | 32836.88   | 32836.88    |   |  |  |
|                                                                                        |                  |                 |                               |           |                    | 27 | 301 Total  |                  | 77204.93   | 178437.29  | 255642.22   |   |  |  |
|                                                                                        |                  |                 |                               |           |                    | I  |            |                  |            |            |             | 1 |  |  |
|                                                                                        |                  |                 |                               |           |                    |    |            |                  |            |            |             |   |  |  |
|                                                                                        |                  |                 |                               |           |                    |    |            |                  |            |            |             |   |  |  |

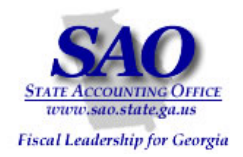

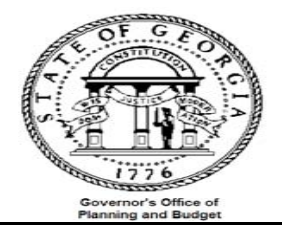

4 Alternate analysis of the data – as opposed to looking at the hard copy GL###045C report and comparing it to the result of OBD010E\_BUDGET\_INQUIRY data in the pivot table, you can input the data from GL###045C into the pivot table and compare both sets of data in excel. ACTION **STEP** SOURCE Step 5: GL406045C & Compare data Compare report subtotals by 'Class' to OBD010E BUDGET\_INQUIRY pivot table subtotals by 'Class' А в С D Е F G Н 4 Class - Account -ORG\_EN ORG\_EX Grand Total GL475045C Variance 5 300 501000 2,473,499.79 2,473,499.79 6 502000 6,474.04 6,474.04 7 503000 5,870.27 5,870.27 8 511000 8,168.48 8,168.48 9 513000 7,146.49 7,146.49 10 514000 179,706.11 179,706.11 11 515000 257,028.82 257,028.82 12 516000 552,810.35 552,810.35 13 30,392.25 30,392.25 520000 14 522000 484.50 484.50 15 300 Total 3,521,581.10 3,521,581.10 3,521,581.10 0.00 16 301 612000 66,258.35 66,258.35 -17 613000 -862.82 862.82 18 614000 9.441.84 2,857.73 12,299.57 19 615000 762.25 3,082.45 3,844.70 20 617000 815.18 815.18 21 618000 25,430.07 25,430.07 22 619000 67,000.84 18,359.83 85,360.67 23 620000 19,010.63 19,010.63 24 114.43 114.43 622000 25 627000 \_ 8,808.92 8,808.92 26 640000 32,836.88 32,836.88 27 301 Total 77,204.93 178,437.29 255,642.22 255,942.00 (299.78)28 305 814000 1,852.20 1,852.20 29 863000 9,862.61 (9,862.61) -30 864000 (1,200.00)55,606.69 54,406.69

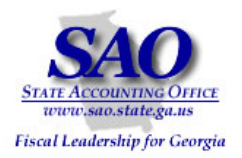

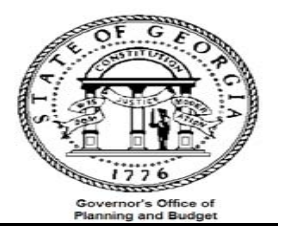

| Issue                  | Resolution/Comments                                                                 |
|------------------------|-------------------------------------------------------------------------------------|
| If there are variances | Contact the SAO help desk because transactions exist in one table and not the other |
|                        |                                                                                     |
|                        |                                                                                     |
|                        |                                                                                     |
|                        |                                                                                     |

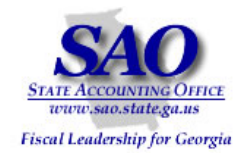

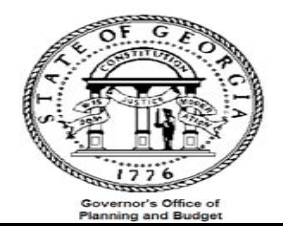

Compare budget summarized expenditure to the General Ledger summarized expenditure

- a) Run reports:
  - Query 0BD010F\_ RECON -- Data from Ledger\_KK for comparison with budget summary data
  - Query 0GL041A\_ GL\_LEDGER\_DATE Month\_end\_recon
- b) Combine both query's results
- c) Create pivot table and compare data

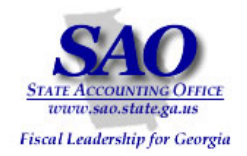

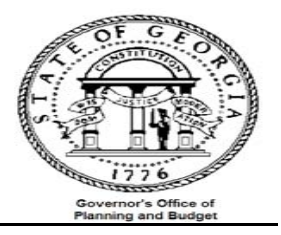

# Comparison of budget summary to actuals summary:

| 4 | <u>Object:</u> | Ensure | that | the | budget | ledger | and | actuals | ledger | have | the | same | exper | nditure | and | revenue | e d | ata |
|---|----------------|--------|------|-----|--------|--------|-----|---------|--------|------|-----|------|-------|---------|-----|---------|-----|-----|
|---|----------------|--------|------|-----|--------|--------|-----|---------|--------|------|-----|------|-------|---------|-----|---------|-----|-----|

| STEP                                      | SOURCE                                | ACTION                                                                                                    | 1 |
|-------------------------------------------|---------------------------------------|----------------------------------------------------------------------------------------------------|---|
| <u>Step 1:</u><br>Run Budget Ledger query | 0BD010F_ RECON Data from<br>Ledger_KK | <ul> <li>Run query and save result to excel<br/>use naming convention such as<br/>"Budget 2009_02"</li> <li>Format amount column as number with 2</li> </ul> |   |

|    | A       | в       | С     | D          | E       | F        | G       | н             | I     | J         | К    | L      |
|----|---------|---------|-------|------------|---------|----------|---------|---------------|-------|-----------|------|--------|
| 1  | OBD010F | RECON   |       |            | 1       |          |         |               |       |           |      |        |
| 2  | Fund    | Account | Class | Dept       | Project | Fund Src | Program | Sum Total Amt | Unit  | Ledger    | Year | Period |
| З  | 10100   | 401001  |       | 4650201001 | 60518   | 10518    | 6210401 | -764.870      | 46500 | DETAIL_EX | 2009 | 2      |
| 4  | A1      | 432001  |       | 4650201001 | 60518   | 10518    |         | 764.870       | 46500 | DETAIL_EX | 2009 | 2      |
| 5  | 10100   | 432001  |       | 4656500605 | 65605   | 30605    | 6210401 | -0.350        | 46500 | DETAIL_EX | 2009 | 2      |
| 6  | 10100   | 441390  |       | 4650101001 | 36002   | 60002    | 6210201 | -0.650        | 46500 | DETAIL_EX | 2009 | 2      |
| 7  | 10200   | 461060  |       | 4650201001 | 01      | 07JA0    | NONE01  | 112598.690    | 46500 | DETAIL_EX | 2009 | 2      |
| 8  | 10200   | 451050  | 314   | 4650201001 | 01      | 07JA0    | NONE01  | -299183.790   | 46500 | DETAIL_EX | 2009 | 2      |
| 9  | 10100   | 461001  |       | 4650201409 | 60409   | 10409    | 6210401 | -349.680      | 46500 | DETAIL_EX | 2009 | 2      |
| 10 | 10100   | 468001  |       | 4650101001 | 36002   | 60002    | 6210201 | -1.000        | 46500 | DETAIL_EX | 2009 | 2      |
| 11 | 10100   | 468002  | 301   | 4654800906 | 26001   | 48906    | 6210401 | -1750.360     | 46500 | DETAIL_EX | 2009 | 2      |
| 12 | 10100   | 501001  | 300   | 4650000001 | 01      | 01       | 6210401 | 27293.660     | 46500 | DETAIL_EX | 2009 | 2      |
| 13 | 10100   | 601001  | 300   | 4650000002 | 01      | 01       | 6210401 | 42932.920     | 46500 | DETAIL_EX | 2009 | 2      |
| 14 | 10100   | 501001  | 300   | 4650000003 | 01      | 01       | 6210401 | 23838.520     | 46500 | DETAIL_EX | 2009 | 2      |
| 15 | 10100   | 601001  | 300   | 4650000004 | 01      | 01       | 6210401 | 25065.100     | 46500 | DETAIL_EX | 2009 | 2      |
| 16 | 10100   | 501001  | 300   | 4650000005 | 01      | 01       | 6210401 | 12452.620     | 46500 | DETAIL_EX | 2009 | 2      |
| 17 | 10100   | 601001  | 300   | 4650000007 | 01      | 01       | 6210401 | 24911.100     | 46500 | DETAIL_EX | 2009 | 2      |
| 18 | 10100   | 501001  | 300   | 4650000008 | 01      | 01       | 6210401 | 16803.820     | 46500 | DETAIL_EX | 2009 | 2      |
| 19 | 10100   | 501001  | 300   | 4650000009 | 01      | 01       | 6210401 | 16783.800     | 46500 | DETAIL_EX | 2009 | 2      |
| 20 | 10100   | 501001  | 300   | 4650000010 | 01      | 01       | 6210401 | 27434.200     | 46500 | DETAIL_EX | 2009 | 2      |
| 21 | 10100   | 501001  | 300   | 4650000011 | 01      | 01       | 6210401 | 62052.500     | 46500 | DETAIL_EX | 2009 | 2      |
| 22 | 10100   | 501001  | 300   | 4650000012 | 01      | 01       | 6210401 | 35229.820     | 46500 | DETAIL_EX | 2009 | 2      |
| 23 | 10100   | 501001  | 300   | 4650000013 | 01      | 01       | 6210401 | 17565.080     | 46500 | DETAIL_EX | 2009 | 2      |
| 24 | 10100   | 501001  | 300   | 4650000014 | 01      | 01       | 6210401 | 33587.880     | 46500 | DETAIL_EX | 2009 | 2      |
| 25 | 10100   | 501001  | 300   | 4650000016 | 01      | 01       | 6210401 | 22312.060     | 46500 | DETAIL_EX | 2009 | 2      |
| 26 | 10100   | 601001  | 300   | 4650000017 | 01      | 01       | 6210401 | 21767.320     | 46500 | DETAIL_EX | 2009 | 2      |
| 27 | 10100   | 501001  | 300   | 4650000018 | 01      | 01       | 6210401 | 25868.180     | 46500 | DETAIL_EX | 2009 | 2      |

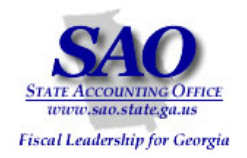

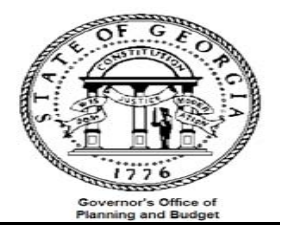

|       |          |         |       | SO          | URCE                  |                       |         |                           | ACTION                                             |       |         |      |        |
|-------|----------|---------|-------|-------------|-----------------------|-----------------------|---------|---------------------------|----------------------------------------------------|-------|---------|------|--------|
| tuals | S Ledger | query   |       | Qu<br>[     | ery – 00<br>Data froi | 6L041A_GL<br>n Ledger | _LEDGER | H Run<br>use<br>"Acti     | use naming convention such as<br>"Actuals 2009_02" |       |         |      |        |
|       | A        | В       | С     | D           | E                     | F                     | G       |                           | н                                                  | I     | J       | К    | L      |
| 1     | Ledge    | 1298    |       |             |                       |                       |         |                           |                                                    | i –   |         |      |        |
| 2     | Fund     | Account | Class | Note: The e |                       | d Src                 | Progen  | SUM(<br>A.POST<br>_AMT)*- | ED_TOTAL                                           | Unit  | Ledger  | Year | Period |
| 3     | 10100    | 401001  |       | was multipl | ied by -1 to          | aid                   | 6210401 |                           | 764.87                                             | 46500 | ACTUALS | 2009 | 2      |
| 4     | 10100    | 432001  |       | in comparis | on between            | the                   | 6210401 |                           | 0.35                                               | 46500 | ACTUALS | 2009 | 2      |
| 5     | 10100    | 441390  |       | buuget uata |                       | 52                    | 6210201 |                           | 0.65                                               | 46500 | ACTUALS | 2009 | 2      |
| 6     | 10100    | 461001  |       | 4650201409  | 60409                 | 10409                 | 6210401 |                           | 349.68                                             | 46500 | ACTUALS | 2009 | 2      |
| 7     | 10100    | 468001  |       | 4650101001  | 36002                 | 60002                 | 6210201 |                           | 1.00                                               | 46500 | ACTUALS | 2009 | 2      |
| 8     | 10100    | 468002  | 301   | 4654800906  | 26001                 | 48906                 | 6210401 |                           | 1,750.36                                           | 46500 | ACTUALS | 2009 | 2      |
| 9     | 10100    | 501001  | 300   | 4650000001  | 01                    | 01                    | 6210401 |                           | (27,293.66                                         | 46500 | ACTUALS | 2009 | 2      |
| 10    | 10100    | 501001  | 300   | 4650000002  | 01                    | 01                    | 6210401 |                           | (42,932.92                                         | 46500 | ACTUALS | 2009 | 2      |
| 11    | 10100    | 501001  | 300   | 4650000003  | 01                    | 01                    | 6210401 |                           | (23,838.52                                         | 46500 | ACTUALS | 2009 | 2      |
| 12    | 10100    | 501001  | 300   | 4650000004  | 01                    | 01                    | 6210401 |                           | (25,065.10                                         | 46500 | ACTUALS | 2009 | 2      |
| 13    | 10100    | 501001  | 300   | 4650000005  | 01                    | 01                    | 6210401 |                           | (12,452.62                                         | 46500 | ACTUALS | 2009 | 2      |
| 14    | 10100    | 501001  | 300   | 4650000007  | 01                    | 01                    | 6210401 |                           | (24,911.10                                         | 46500 | ACTUALS | 2009 | 2      |

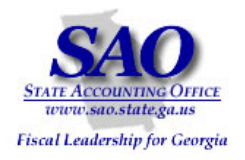

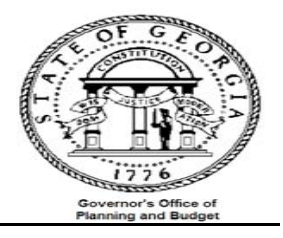

| Result of pivot table                    |                                        |                                                                                                    |  |
|------------------------------------------|----------------------------------------|----------------------------------------------------------------------------------------------------|--|
| STEP                                     | SOURCE                                 | ACTION                                                                                                    |  |
| Step 3:<br>Analyze data from pivot table | Combination of Budget and Actuals data | Review data in pivot table to ensure there are<br>no differences. See Exhibit C for<br>details on how to create pivot |  |

|    | A                       | В           | С          | D           |
|----|-------------------------|-------------|------------|-------------|
| 2  |                         |             |            |             |
| 3  | Sum of Sum Total Amount | Ledger 🔍 🔻  |            |             |
| 4  | Account 🗸 🗸             | ACTUALS     | DETAIL_EX  | Grand Total |
| 5  | 401001                  | 764.87      | -764.87    | 0           |
| 6  | 432001                  | -764.52     | 764.52     | 0           |
| 7  | 441390                  | 0.65        | -0.65      | 0           |
| 8  | 451050                  | 186585.1    | -186585.1  | 0           |
| 9  | 461001                  | 349.68      | -349.68    | 0           |
| 10 | 468001                  | 1           | -1         | 0           |
| 11 | 468002                  | 1750.36     | -1750.36   | 0           |
| 12 | 501001                  | -2473499.79 | 2473499.79 | 0           |
| 13 | 502001                  | -6474.04    | 6474.04    | 0           |
| 14 | 503001                  | -5870.27    | 5870.27    | 0           |
| 15 | 511001                  | -8168.48    | 8168.48    | 0           |
| 16 | 513001                  | -7146.49    | 7146.49    | 0           |
| 17 | 514001                  | -145561.36  | 145561.36  | 0           |
| 18 | 514002                  | -34144.75   | 34144.75   | 0           |
| 19 | 515001                  | -257028.82  | 257028.82  | 0           |
| 20 | 516001                  | -552810.35  | 552810.35  | 0           |
| 21 | 520001                  | -30392.25   | 30392.25   | 0           |
| 22 | 522001                  | -484.5      | 484.5      | 0           |
| 23 | 612001                  | -50661.74   | 50661.74   | 0           |

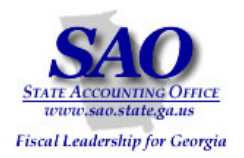

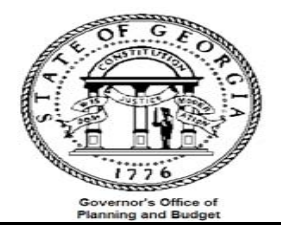

|                   |            |        |     |               |           |                              |             | Exhib | it C      |      |
|-------------------|------------|--------|-----|---------------|-----------|------------------------------|-------------|-------|-----------|------|
| 1. Combine budget | A          | В      | C   | D             | E F       | G                            | Н           |       | J         | K    |
| and actuals data  | 1286 10100 | 872011 | 307 | 46500001001   | 01        | 6210401                      | -120.75     | 46500 | ACTUALS   | 2009 |
|                   | 1287 10100 | 872011 | 307 | 46500001601   | 01        | 6210401                      | -73.44      | 46500 | ACTUALS   | 2009 |
|                   | 1288 10100 | 872011 | 307 | 46500002001   | 01        | 6210401                      | -118.00     | 46500 | ACTUALS   | 2009 |
|                   | 1289 10100 | 872011 | 307 | 46500005101   | 01        | 6210401                      | -95.90      | 46500 | ACTUALS   | 2009 |
|                   | 1290 10100 | 872011 | 307 | 465000080 01  | 01        | 6210401                      | -0.39       | 46500 | ACTUALS   | 2009 |
|                   | 1291 10100 | 872011 | 307 | 46501010001   | 01        | 6210201                      | -239.22     | 46500 | ACTUALS   | 2009 |
|                   | 1292 10100 | 872011 | 307 | 46501010001   | 01        | 6210301                      | -4.70       | 46500 | ACTUALS   | 2009 |
|                   | 1293 10100 | 872011 | 307 | 46501021001   | 01        | 6210101                      | -70.80      | 46500 | ACTUALS   | 2009 |
|                   | 1294 10100 | 872011 | 307 | 46502010001   | 01        | 6210401                      | -4411.69    | 46500 | ACTUALS   | 2009 |
|                   | 1295 10200 | 451050 |     | 46502010001   | 07JA0     |                              | -112598.69  | 46500 | ACTUALS   | 2009 |
|                   | 1296 10200 | 451050 | 314 | 465020100 01  | 07 JA     | Both budget a<br>actual data | nd          | 46500 | ACTUALS   | 2009 |
|                   | 1297 10200 | 750001 | 314 | 46502010001   | 07.JA     | combined                     | -486955.27  | 46500 | ACTUALS   | 2009 |
|                   | 1298 A1    | 432001 |     | 465020100 606 | 518 10518 |                              | -764.87     | 46500 | ACTUALS   | 2009 |
|                   | 1299 A1    | 651003 | 308 | 465650060 656 | 606 30606 |                              | -573.21     | 46500 | ACTUALS   | 2009 |
|                   | 1300 A1    | 652001 | 308 | 465650060 656 | 606 30606 |                              | -205.99     | 46500 | ACTUALS   | 2009 |
|                   | 1301 10100 | 401001 |     | 465020100 605 | 518 10518 | 6210401                      | -764.870    | 46500 | DETAIL_EX | 2009 |
|                   | 1302 A1    | 432001 |     | 465020100 605 | 518 10518 |                              | 764.870     | 46500 | DETAIL_EX | 2009 |
|                   | 1303 10100 | 432001 |     | 465650060 656 | 605 30605 | 6210401                      | -0.350      | 46500 | DETAIL_EX | 2009 |
|                   | 1304 10100 | 441390 |     | 465010100 360 | 002 60002 | 6210201                      | -0.650      | 46500 | DETAIL_EX | 2009 |
|                   | 1305 10200 | 451050 |     | 46502010001   | 07JA0     | NONE01                       | 112598.690  | 46500 | DETAIL_EX | 2009 |
|                   | 1306 10200 | 451050 | 314 | 46502010001   | 07JA0     | NONE01                       | -299183.790 | 46500 | DETAIL_EX | 2009 |
|                   | 1307 10100 | 461001 |     | 465020140604  | 409 10409 | 6210401                      | -349.680    | 46500 | DETAIL_EX | 2009 |
|                   | 1308 10100 | 468001 |     | 465010100 360 | 002 60002 | 6210201                      | -1.000      | 46500 | DETAIL_EX | 2009 |
|                   |            | -      | -   |               |           | -                            |             | _     |           |      |

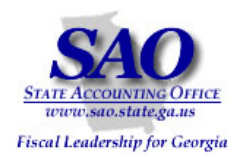

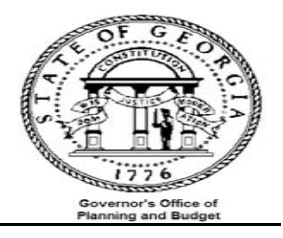

|             | Exhibit C continues                                                                                                    |                   |         |                    |                       |     |                                                     |                 |          |                                     |            |                 |       |           |        |              |  |  |
|-------------|----------------------------------------------------------------------------------------------------|-------------------|---------|--------------------|-----------------------|-----|-----------------------------------------------------|-----------------|----------|-------------------------------------|------------|-----------------|-------|-----------|--------|--------------|--|--|
| 2. Navigate | :                                                                                                    | <u>File E</u> dit | ⊻iew In | sert F <u>o</u> rn | nat <u>T</u> ools     | Dat | a <u>W</u> indov                                    | w <u>H</u> elp  |          | _                                   |            |                 |       |           | Type a | question for |  |  |
| to the      | $ \boxed{\begin{array}{c} \hline \\ \hline \\ \hline \\ \hline \\ \hline \\ \hline \\ \hline \\ \hline \\ \hline \\ \hline $ |                   |         |                    |                       |     |                                                     |                 | ico      | icode MS 🔹 10 🔹 🖪 💆   副 🗮 🚍 🔤 🕴 🕺 🏥 |            |                 |       |           |        |              |  |  |
| table       |                                                                                                    |                   |         |                    |                       |     |                                                     |                 | •        | AC                                  | (COMBO.xls |                 |       |           |        |              |  |  |
| wizard      |                                                                                                    | Specifi 🕅         | Region  |                    |                       |     | Su <u>b</u> totals                                  |                 |          |                                     |            |                 |       |           |        |              |  |  |
| Data >      | : 🛩                                                                                                    |                   |         |                    |                       |     |                                                     | Vaļidation      |          |                                     |            |                 |       |           |        |              |  |  |
| Pivot table |                                                                                                    | A                 | В       | C                  | D                     |     | T <u>e</u> xt to Co                                 | olumns          |          | h                                   |            | Н               |       | J         | К      | L            |  |  |
|             | 1                                                                                                    | Fund              | Account | Class              | Dept                  | 17  | PivotTable                                          | e and PivotChar | t Report |                                     |            | Sum Total Amt   | Unit  | Ledger    | Year   | Period       |  |  |
|             | 2                                                                                                    | 40110             | 003     |                    | 40303041              |     | Import External <u>D</u> ata<br>List<br><u>X</u> ML |                 | •        | •                                   |            | (10,300,454.15) | 40300 | DETAIL_EX | 2007   | 2            |  |  |
|             | 3                                                                                                    | 40150             | 413001  |                    | 40303120 <sup>-</sup> |     |                                                     |                 | •        |                                     |            | 12,087.25       | 40300 | DETAIL_EX | 2007   | 2            |  |  |
|             | 4                                                                                                    | 40150             | 413010  |                    | 40303120              |     |                                                     |                 |          |                                     |            | (2,415.48)      | 40300 | DETAIL_EX | 2007   | 2            |  |  |
|             | 5                                                                                                    | 40150             | 413010  |                    | 40303120              |     |                                                     |                 | •        |                                     |            | -               | 40300 | DETAIL_EX | 2007   | 2            |  |  |
|             | 6                                                                                                    | 10100             | 441003  |                    | 40304031              | Y   | <u>R</u> efresh Data                                |                 |          | L                                   |            | (126.55)        | 40300 | DETAIL_EX | 2007   | 2            |  |  |
|             | 7                                                                                                    | 40520             | 441003  |                    | 40305040              |     | *                                                   |                 |          |                                     |            | (132.00)        | 40300 | DETAIL_EX | 2007   | 2            |  |  |
|             | 8                                                                                                    | 40530             | 441017  |                    | 40305020              | 00  | 01                                                  | 92201           | 0650604  |                                     |            | (2.96)          | 40300 | DETAIL_EX | 2007   | 2            |  |  |
|             | 9                                                                                                    | 10101             | 441017  |                    | 40352110              | 00  | 01                                                  | 90201           | 5930302  |                                     |            | -               | 40300 | DETAIL_EX | 2007   | 2            |  |  |
|             | 10                                                                                                    | 10101             | 441017  |                    | 40352120              | 00  | 01                                                  | 90201           | 5930301  |                                     |            | -               | 40300 | DETAIL_EX | 2007   | 2            |  |  |
|             | 11                                                                                                    | 10101             | 441017  |                    | 40352200              | 00  | 01                                                  | 90201           | 5930303  |                                     |            | -               | 40300 | DETAIL_EX | 2007   | 2            |  |  |
|             | 12                                                                                                    | 10101             | 441017  |                    | 40352300              | 00  | 01                                                  | 90201           | 5930304  |                                     |            | -               | 40300 | DETAIL_EX | 2007   | 2            |  |  |
|             |                                                                                                    |                   |         |                    |                       |     |                                                     |                 |          |                                     |            |                 |       |           | 1      |              |  |  |

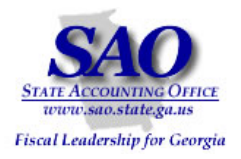

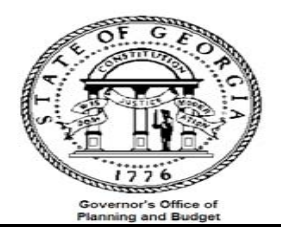

|                     | Exhibit C continues                                                                                                    |  |  |  |  |  |  |  |  |
|---------------------|----------------------------------------------------------------------------------------------------|--|--|--|--|--|--|--|--|
| 3. Select           |                                                                                                    |  |  |  |  |  |  |  |  |
| Next >              | PivotTable and PivotChart Wizard - Step 1 of 3                                                                                                    |  |  |  |  |  |  |  |  |
| <u>Mext &gt;</u>    | Where is the data that you want to analyze?         Microsoft Office Excel list or database         External data source         Multiple consolidation ranges         Another PivotTable report or PivotChart report         What kind of report do you want to create?         PivotTable         PivotChart report (with PivotTable report) |  |  |  |  |  |  |  |  |
| 4 Step 2 of         |                                                                                                    |  |  |  |  |  |  |  |  |
| the Pivot           |                                                                                                    |  |  |  |  |  |  |  |  |
| Table               | Budget                                                                                                    |  |  |  |  |  |  |  |  |
| wizard will         | 2 10100 622000 201 406P01 Project Fund Src Program Period Sum Total Amt                                                                                                    |  |  |  |  |  |  |  |  |
|                     | 10100 622000 Pivot Table and Pivot Chart Wizard - Step 2 of 3                                                                                                    |  |  |  |  |  |  |  |  |
| appear<br>with data | 1 10100 863000 Where is the data that you want to use?                                                                                                    |  |  |  |  |  |  |  |  |
| with uata           | 5 10100 863000 Paper \$4\$1;\$M\$144 S Browse 0.000                                                                                                    |  |  |  |  |  |  |  |  |
| Selected            | 3 10100 863000 0.000                                                                                                    |  |  |  |  |  |  |  |  |
| as the              | 7 10100 615000 Cancel < Back Next > Finish -66.000                                                                                                    |  |  |  |  |  |  |  |  |
| range.              | 3 10100 615000 301 400B01 F0090 ALL 0910301 2007 733.160                                                                                                    |  |  |  |  |  |  |  |  |
| Select the          | 3 10100 619000 301 406B01 P0080 ALL 0910401 2007 -475.720                                                                                                    |  |  |  |  |  |  |  |  |
| Next >              | 0 10100 619000 301 406B01 P0080 ALL 0910402 2007 -1999.410                                                                                                    |  |  |  |  |  |  |  |  |
| button              | 1 10100 619000 301 406B01 P0090 ALL 0910301 2007 -384.420                                                                                                    |  |  |  |  |  |  |  |  |
|                     |                                                                                                    |  |  |  |  |  |  |  |  |

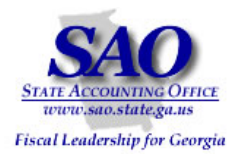

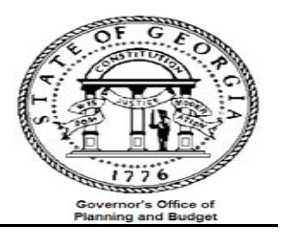

|                                                                                         | Exhibit C continues                                                                                                    |
|-----------------------------------------------------------------------------------------|----------------------------------------------------------------------------------------------------|
| 5. Select<br><u>Finish</u>                                                              | PivotTable and PivotChart Wizard - Step 3 of 3<br>Where do you want to put the PivotTable report?<br>New worksheet<br>Existing worksheet<br>Click Finish to create your PivotTable report.                                                                                                    |
| 6. Drag and<br>drop<br>'Account'<br>field into<br>the 'Drop<br>Row Fields<br>Here' area | Layout       Options       Cancel       < Back       Mext>       Enish         A       B       C       D       E       F       G       PivotTable *       Image: Second and a second and a second a second and a second a second and a second a second a se |

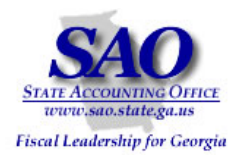

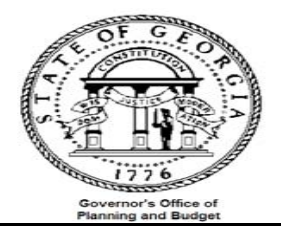

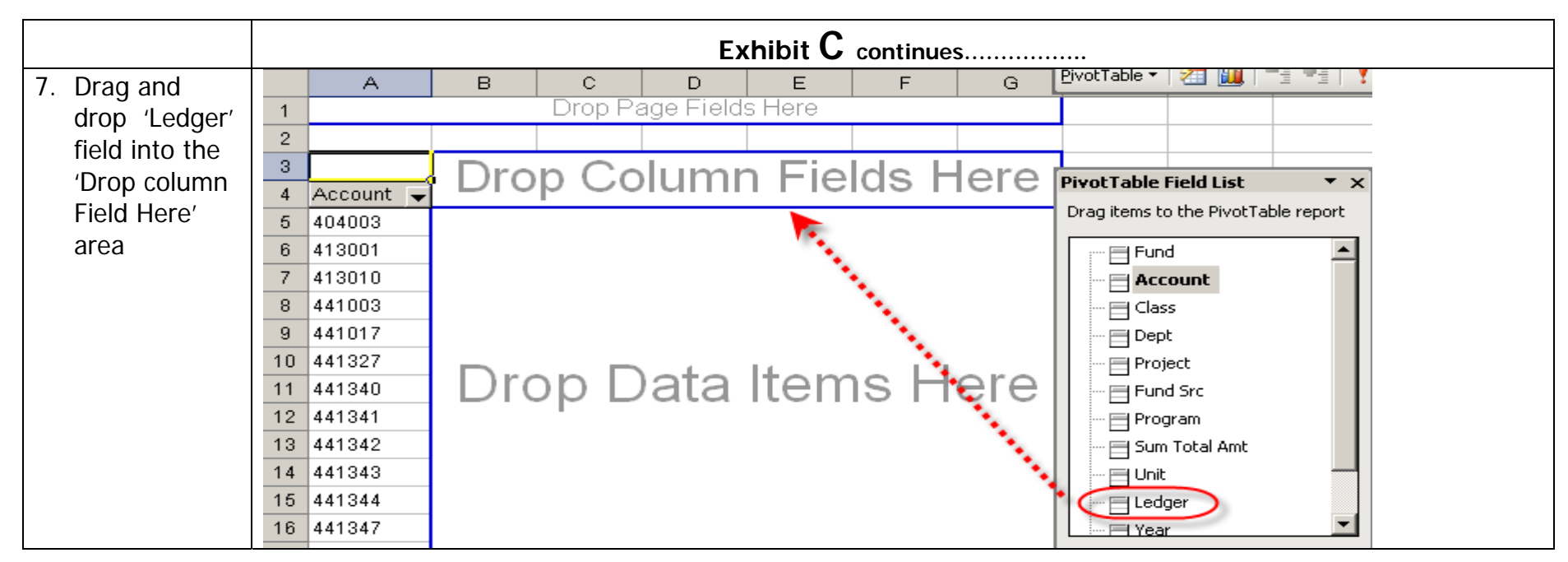

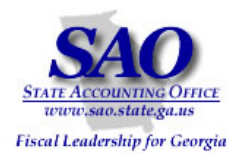

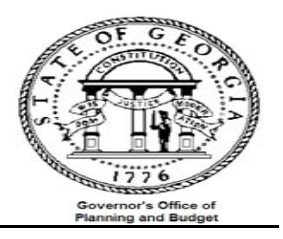

|                        |     |           |                                                                                                    | Exh            | nibit C conti          | nues               |               |   |
|------------------------|-----|-----------|----------------------------------------------------------------------------------------------------|----------------|------------------------|--------------------|---------------|---|
| 8. Drag and            |     | A         | B<br>Drop Dogo Fiel                                                                                                    |                | E                      | F                  | Pivot Table + |   |
| drop (Sum              | 1   |           | Drop Page Fiel                                                                                                    | as Here        |                        |                    |               |   |
| drop Sum               | 3   |           | Ledger 🖵                                                                                                    |                |                        |                    |               |   |
| Total Amt'             | 4   | Account 🚽 | ACTUALS DET                                                                                                    | AIL_EX Grand 1 | otal Pivot Ta          | able Field List    | <b>-</b> ×    |   |
| field into the         | 5   | 404003    |                                                                                                    |                | Drag ite               | ems to the PivotTa | able report   |   |
|                        | 7   | 413001    |                                                                                                    |                |                        | 1 Fund             |               |   |
| <sup>o</sup> Drop Data | 8   | 441003    |                                                                                                    |                |                        | Account            |               |   |
| items Here'            | 9   | 441017    |                                                                                                    |                |                        | Class              |               |   |
|                        | 10  | 441327    | Drop Date                                                                                                    | Items Le       |                        | Dept               |               |   |
|                        | 11  | 441340    |                                                                                                    | а пення пе     |                        | I Fund Src         |               |   |
|                        | 13  | 441342    |                                                                                                    |                |                        | Program            |               |   |
|                        | 14  | 441343    |                                                                                                    |                |                        | Sum Total Amt      |               |   |
|                        | 15  | 441344    |                                                                                                    |                |                        | j Unit             |               |   |
|                        | 16  | 441347    |                                                                                                    |                |                        | l Year             | -             |   |
|                        |     |           |                                                                                                    |                |                        |                    |               |   |
|                        |     |           |                                                                                                    |                |                        |                    |               |   |
| 9. Your pivot          |     |           |                                                                                                    |                |                        |                    |               |   |
| table should           | 4   |           | A                                                                                                    | B B            | C                      | D                  | E             |   |
| look similar to        | - 1 |           | Dro                                                                                                    | p Hage Fleids  | nere                   |                    | _             |   |
|                        | - 2 | Sum of Su | m Total Amount                                                                                                    | ledger 👻       |                        |                    |               |   |
| this. Note the         | 4   | Account   | The fold of the fold of the fo |                | DETAIL EX              | Grand Total        |               |   |
| actual and             | 5   | 401001    |                                                                                                    | 764.87         | -764.87                |                    | 0             |   |
| budget                 | 6   | 432001    |                                                                                                    | -764.52        | 764.52                 |                    | 0             |   |
|                        | - 7 | 441390    |                                                                                                    | 0.65           | -0.65                  |                    | 0             |   |
| (detail_ex)            | 8   | 451050    |                                                                                                    | 186585.1       | -186585.1              |                    | 0             | - |
| ledgers in the         | 9   | 461001    |                                                                                                    | 349.68         | -349.68                |                    | <u> </u>      |   |
| column                 | 10  | 468001    |                                                                                                    | 1              | -1                     |                    |               |   |
| COIUITIT               | 12  | 468002    |                                                                                                    | 1750.36        | -1750.36               |                    |               |   |
| heading                | 13  | 507001    |                                                                                                    | -247 3499.79   | 247 3499.79<br>6474 04 |                    | 0             |   |
| -                      | 14  | 503001    |                                                                                                    | -5870.27       | 5870.27                |                    | n -           |   |
|                        | 15  | 511001    |                                                                                                    | -8168.48       | 8168.48                |                    | ō             |   |
|                        | 16  | 513001    |                                                                                                    | -7146.49       | 7146.49                |                    | 0             |   |
|                        | 17  | 514001    |                                                                                                    | -145561.36     | 145561.36              |                    | 0             |   |
|                        | 18  | 514002    |                                                                                                    | -34144.75      | 34144.75               |                    | 0             |   |
|                        |     |           |                                                                                                    |                |                        |                    |               |   |

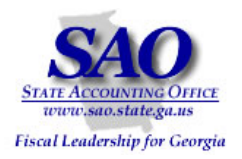

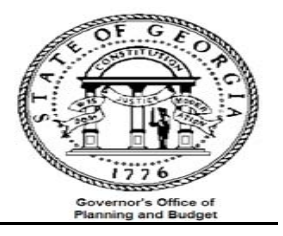

| Issue              | Resolution/Comments                                                                           |
|--------------------|-----------------------------------------------------------------------------------------------|
| If there are       | 1. Locate the chartfield combination with variance                                            |
| variances that are | 2. Run the GL Combined Detail report for the CF combination and accounting period in question |
| not in period one  |                                                                                               |
|                    |                                                                                               |
|                    |                                                                                               |
|                    |                                                                                               |
|                    |                                                                                               |

#### Note:

Q: When a PO is closed or canceled, what happens to the encumbrance amounts? Are the entries automatically reversed or do I need to make entries?

A: When a PO is closed or canceled the entries are reversed automatically. Sometimes the reversal occurs overnight depending on how you process the close/cancel. Please review the UPK's for closing or canceling a reversal. They are numbers 9.3.8 and 9.3.9 and can be found on the SAO website or by clicking on the link below. Please remember to expand the topics under module nine by clicking on the + symbol next to each topic to find 9.3.8 and 9.3.9

http://saofnupk.state.ga.us/toc.html

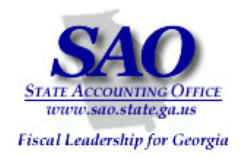

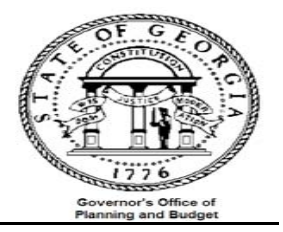

### Appendix A

Information below explains how budget processor updates the log tables, how each of them is being linked, and how the LEDGER\_KK is finally updated based on the information in the KK\_ACTIVITY\_LOG.

Log tables that are updated by budget processor:

KK\_SOURCE\_HDR KK\_SOURCE\_LN KK\_ACTIVITY\_LOG KK\_LIQUIDATION KK\_REFERENCE

KK\_SOURCE\_HDR

- When a budget checking is run against a transaction, the budget processor will record the information this table, KK\_SROUCE\_HDR.

- A unique KK\_TRAN\_ID is assigned for each transaction header being budget check.

- The transaction header key is inserted into the table (e.g. Voucher ID, PO ID, Journal ID)

- Data stored in this table remain in the table as long as the transaction is not deleted.

- Even if there is no budget impacted by the transaction, the data in this table will remain in the table.

- This is an indicator that the transaction was budget checked.

KK\_SOURCE\_LN

\_\_\_\_\_

- This table is a child table of KK\_SOURCE\_HDR and is linked by the KK\_TRAN\_ID.

- It stores transaction line information and KK\_TRAN\_LN is assigned to each line.

- Only transaction line that pass budget checking and impacts the budget ledger will be inserted into the KK\_SOURCE\_LN table.

- When the transaction is deleted, all rows associated with the transaction are deleted.

#### KK\_ACTIVITY\_LOG

- This table is a child table of KK\_SOURCE\_LN and is linked by the KK\_TRAN\_ID and KK\_TRAN\_LN.

- It stores budget level information used to update LEDGER\_KK

- For each budget ledger that is impacted by the transaction line, a row is inserted to the table. Therefore, if there are two budget ledgers (e.g. APPROP and ORG) are impacted for a journal ID ABC, line1, then two rows are inserted to this KK\_ACTIVITY\_LOG table.

- Same as KK\_SOURCE\_HDR and KK\_SOURCE\_LN, when the transaction is deleted from the system the data associated with the transaction is deleted as well.

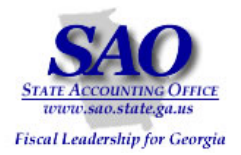

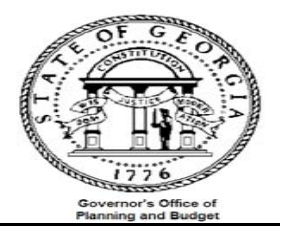

- The budget checking will update the LEDGER\_KK base on the information on this table.

#### KK\_LIQUIDATION

-----

- This table is used to store and track open balances for documents that are referenced by subsequent transactions. This table is similar to open pre-enc/enc table in E&G 7.5.

- If the transaction is passed budget checking, one row per transaction line per commitment control ledger group is added or updated.

- If the source transaction is deleted all rows related to the transaction are deleted.

- KK\_POSTED\_AMT field represent the total source transaction amount.

- MONETARY\_AMOUNT field represent the remaining open balance.

E.g.

PO amount = 100 (KK\_POSTED\_AMT = 100)

PO Voucher amount = 80.

\_\_\_\_\_

Open balance = 20 (MONETARY\_AMOUNT = 20)

#### KK\_REFERENCED

- This table stored the link for procure to pay transactions.

- It stores the reference data between Requisition and Purchase Order or Purchase Order and Voucher.

- KK\_TRAN\_ID field stored the predecessor document transaction id (PO trans id that is referenced to PO Voucher)

- KK\_REFD\_ID field stored the referenced document. (PO Voucher trans id that is

Miscellaneous tables

KK\_TRANS\_LOG, KK\_TRAN\_ID\_TBL, KK\_OVERRIDE\_TBL, KK\_EXCPTN\_TBL.